# Servo Pump Controller User Guide

Version 3.1 August 26, 2020 Part No. 22940001

for use with:

Control Software version 1.14.04 on Servo Pump Controller - Full Control model, PN 22991005

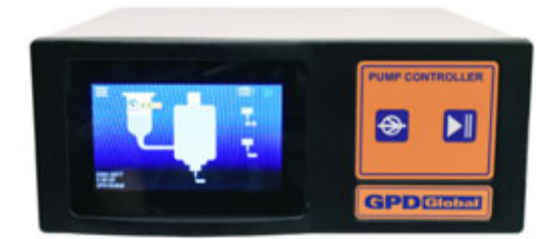

prepared by GPD Global® Documentation Department

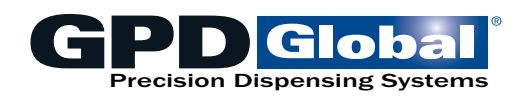

611 Hollingsworth Street Grand Junction, CO, USA 81505 tel: +1.970.245-0408 • fax +1.970.245-9674 request@gpd-global.com • www.gpd-global.com

Copyright © 2020 GPD Global® • All Rights Reserved

## Contents

| Safety notices                                     | iv       |
|----------------------------------------------------|----------|
| Warranty                                           | vi       |
| About this manual                                  | 1        |
| System overview                                    | 1        |
| Theory of operation                                | 2        |
| Specifications                                     | 2        |
| System requirements                                | 3        |
| Installation                                       | 4        |
| Inspect equipment                                  | 4        |
| Package contents                                   | 4        |
| Installation procedures                            |          |
| Setup                                              | 7        |
| Startup                                            | 7        |
| Initial testing                                    | 8        |
| Application testing                                | 88       |
|                                                    | •        |
| Description of controls                            | <b>9</b> |
| Description of windows                             | 9        |
| Menu structure                                     | 14       |
| Keypad for numeric input                           | 15       |
| Operating instructions                             | 16       |
| Power on/off                                       | 16       |
| Set online/offline state                           | 16       |
| Run pump<br>Ston controller                        | 10       |
| Change equipment                                   |          |
| Select recipe                                      | 17       |
| Select dispense mode                               | 17       |
| Select units of measure                            | 17       |
|                                                    | 10       |
| Programming instructions                           | 21       |
| Basic interface operations                         | 21<br>21 |
| Run (Dispense)                                     | 22       |
| Differences between Dot mode and Continuous mode . | 23       |
| Error Handling                                     | 24       |
| Routine maintenance                                | 25       |
| Cleaning                                           | 25       |
| Troubleshooting                                    | 26       |
| Symptoms and solutions                             | 26       |

| Error messages                                                                          | 27                    |
|-----------------------------------------------------------------------------------------|-----------------------|
| Testing procedure                                                                       | 27                    |
| Removal & replacement of components                                                     | 28                    |
| Fuses                                                                                   | 28                    |
| Suggested spare parts                                                                   | 28                    |
|                                                                                         |                       |
| Appendices                                                                              | 29                    |
| Appendices<br>Units of measure defaults                                                 | <b>29</b><br>29       |
| Appendices<br>Units of measure defaults<br>Windows and fields                           | <b>29</b><br>29<br>30 |
| Appendices<br>Units of measure defaults<br>Windows and fields<br>External robot control | <b>29</b><br>         |

## **Release notes**

## What's new in version 3.1

#### Improvements

The descriptions listed in Table 2 (pg 40) for pins 10 and 11have been updated to clarify their function.

## **Safety notices**

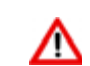

#### WARNING: Appropriate use

This equipment must be used in the manner indicated in these instructions. Use for any other purpose may cause damage to the equipment, injury, or death.

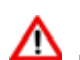

#### WARNING: ELECTRIC SHOCK

Equipment is electrical in nature and shock may occur if used improperly or opened while powered. Shock, injury, and death may occur. Unplug system before any maintenance or plugging or unplugging components.

Remove the electrical power cable from the AC outlet before the controller cover is opened. Only qualified personnel should remove the cover; there are no user-serviceable parts inside.

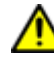

## **CAUTION:** Equipment is electrical in nature and shock may occur if used improperly or opened while powered.

Shock, injury, and death may occur. Unplug system before any maintenance or plugging or unplugging components.

Remove the electrical power cable from the AC outlet before the controller cover is opened. Only qualified personnel should remove the cover; there are no user-serviceable parts inside.

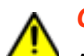

#### CAUTION: Warranty

Any of the following that are done without the explicit and written approval of the manufacturer:

- conversions or additions,
- the use of non-original spare parts,
- repairs carried out by companies or persons that have not been authorized by the manufacturer

can lead to the warranty being rendered null and void. The manufacturer shall have no liability whatsoever for damage resulting from failure to follow the operation and maintenance instructions.

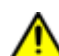

#### **CAUTION:** Qualifications of operating and maintenance personnel

The owner bears the responsibility for ensuring that operating and maintenance personnel have the required qualifications. The operation and maintenance instructions must be read and understood. Comply with the relevant applicable technical and safety regulations.

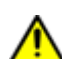

#### **CAUTION:** Organizational measures

The owner is to provide any personal protective equipment that is required. All the safety devices are to be checked regularly. Wear protective glasses and a protective suit for operation and cleaning to protect against any chemicals that may be sprayed out.

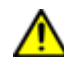

#### **CAUTION:** System provides outputs for heaters

Heaters must be protected from causing over heat. Integration in the final system must include a thermal snap switch or other fail safe over heat device. Heated devices must be guarded and labeled, Fire, burns, scalds, and other thermal injuries are possible. Unplug the system before servicing, and allow at least 30 minutes to cool down to room temperature before touching any heaters or similar device.

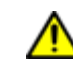

#### **CAUTION:** Exhaust considerations

No releases are generated during normal operations. End users should determine whether or not exhaust is required. Failure to provide exhaust may result in exposure to chemicals, resulting in illness injury and potentially death. When using hazardous materials, always provide enclosure with exhaust embedded and certified for use.

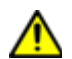

#### **CAUTION:** Flammable and volatile compounds

End users may select adhesives and compounds which are flammable and contain volatile organic compounds. End users must provide appropriate exhaust prevention of fire and other hazards in the final integration. Failure to provide such protection may result in fire resulting in damage to equipment the building in nearby environment, burns injuries and possibly death. End users must provide protection for fire risk generated by the chemicals of the use.

## Warranty

**General Warranty.** Subject to the remedy limitation and procedures set forth in the Section "Warranty Procedures and Remedy Limitations," GPD Global warrants that the system will conform to the written description and specifications furnished to Buyer in GPD Global's proposal and specified in the Buyer's purchase order, and that it will be free from defects in materials and workmanship for a period of one (1) year. GPD Global will repair, or, at its option, replace any part which proves defective in the sole judgment of GPD Global within one (1) year of date of shipment/invoice. Separate manufacturers' warranties may apply to components or subassemblies purchased from others and incorporated into the system. THIS WARRANTY IS EXPRESSLY IN LIEU OF ANY AND ALL OTHER WARRANTIES, EXPRESS OR IMPLIED, INCLUDING WARRANTIES OF MERCHANTABILITY OR FITNESS FOR A PARTICULAR PURPOSE.

**Limitations.** GPD Global reserves the right to refuse warranty replacement, where, in the sole opinion of GPD Global the defect is due to the use of incompatible materials or other damages from the result of improper use or neglect.

This warranty does not apply if the GPD Global product has been damaged by accident, abuse, or has been modified without the written permission of GPD Global.

Items considered replaceable or rendered unusable under normal wear and tear are not covered under the terms of this warranty. Such items include fuses, lights, filters, belts, etc.

Warranty Procedures and Remedy Limitations. The sole and exclusive remedy of the buyer in the event that the system or any components of the system do not conform to the express warranties stated in the Section "Warranties" shall be the replacement of the component or part. If on-site labor of GPD Global personnel is required to replace the nonwarranted defective component, GPD Global reserves the right to invoice the Buyer for component cost, personnel compensation, travel expenses and all subsistence costs. GPD Global's liability for a software error will be limited to the cost of correcting the software error and the replacement of any system components damaged as a result of the software error. In no event and under no circumstances shall GPD Global be liable for any incidental or consequential damages; its liability is limited to the cost of the defective part or parts, regardless of the legal theory of any such claim. As to any part claimed to be defective within one (1) year of date of shipment/invoice, Buyer will order a replacement part which will be invoiced in ordinary fashion. If the replaced part is returned to GPD Global by Buver and found by GPD Global in its sole judgment to be defective. GPD Global will issue to Buyer a credit in the amount of the price of the replacement part. GPD Global's acceptance of any parts so shipped to it shall not be deemed an admission that such parts are defective.

Specifications, descriptions, and all information contained in this manual are subject to change and/or correction without notice.

Although reasonable care has been exercised in the preparation of this manual to make it complete and accurate, this manual does not purport to cover all conceivable problems or applications pertaining to this machine.

## About this manual

This document provides an overview of the Servo Pump Controller plus setup and operating instructions, and details about communicating with the controller and programming it.

## System overview

The Servo Pump Controller controls reservoir fluid pressure for automatically produced, consistent dispense results for any GPD Global fluid dispensing pump equipped with a servo motor.

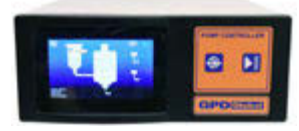

This advanced table top controller automatically manages a timed fluid pressure cycle for a wide range of material viscosities by applying a specified amount of air pressure to a reservoir for a specified period of time. It also provides operating control over auxiliary functions such as reservoir heat.

#### Function

The Servo Pump Controller controls all motor aspects of a GPD Global pump for dot dispense and continuous dispense. Control is exerted through either the front panel, a foot pedal, or an external controller. The controller maintains a single recipe while under power. Some remote programming and control functions are available. Temperature control of a heated pump body and a heated reservoir are also available.

#### Applications

With the Servo Pump Controller controlling a GPD Global fluid dispense pump, the pump can process any application for which that pump is compatible.

#### Features

The Servo Pump Controller provides:

- control for operating GPD Global servo-controlled fluid-dispensing pumps.
- on/off control of a regulated input pressure to the fluid reservoir.
- internal air pressure **control** to pressure the supply **reservoir**. The minimum/maximum settings do not control air pressure, but they do create a flag on the main if air pressure is above/below setting values. Values are available for capture.
- dot dispensing and continuous dispensing mode options for GPD Global servo controlled pumps - for example: Precision Auger Pump, Volumetric (PCD Series) Pumps.
- control activated via the front panel, a foot pedal, or an external/remote controller.
- storage for 30 recipes which persist through a power cycle. Some remote programming and control functions are available.
- optional temperature control of a heated pump body and a heated reservoir.

## Theory of operation

#### **General theory of operation**

The Servo Pump Controller may be connected to a robot or other control signal to start/stop the connected pump. Alternatively, use the start/stop button on the Servo Pump Controller.

The Servo Pump Controller is simple to set up and use:

- 1. Position the Servo Pump Controller on a level surface.
- 2. Mount your reservoir in the provided mount.
- 3. Power on the Servo Pump Controller and set it to online state.
- 4. Adjust controller recipe parameters as needed.
- 5. Start/Stop the pump with preferred activation method.

#### **Online vs offline theory**

The Online/Offline button on the front of the controller toggles the controller between online and offline states.

Numerous process settings can be edited regardless of Online/Offline status.

#### Offline

Offline status is the non-operational/power up condition. The pump motor is not energized and output pressure is disabled.

This is the safe/preferred state for any equipment change while the controller remains powered on.

#### Online

When the controller is online, the pump is ready to be run by any of the activation methods.

## **Specifications**

| Dimensions (W x D x H) 247.65 mm x 2<br>Weight 4.27 kg (9.42 lk                                                                       | 79.4 mm x 101.6 mm (9.75" x 11" x 4")<br>))                                                                   |
|----------------------------------------------------------------------------------------------------|----------------------------------------------------------------------------------------------------|
| Power supply voltage input: 120/240<br>Consumption rating 150 VA / 2.0 A                                                              | V, 50/60 Hz, Single Phase                                                                                     |
| User interface                                                                                                    | with Servo Pump Controller software<br>mp (standard): 2 meter, high flex. Other lengths available.<br>Contact |
| Air pressure:<br>Input 0-6.9 bar (0-10<br>Output 0-4.1 bar (0-60<br>Air tube diameter:<br>Input port 6 mm<br>Output port 6 mm         | 0 psi)<br>psi)                                                                                                |
| Heater drives two 24V<br>External input PLC, robotic cc<br>Operating temperatures +10° C to +40°<br>Pump compatibility Precision Auge | DC 23W heaters<br>introller, foot switch<br>C (50° F to 104° F)<br>r Pump, PCD H Series Pumps                 |

## System requirements

Hardware and software needed to control/run the Servo Pump Controller:

#### Standard (included with controller):

Control Software (PN 2050-0077) - factory installed software; controls the controller.

#### Optional or provided by customer:

- Computer or controller for external data acquisition/streaming.
- Robot with 24V output for control by an external robot via digital signals.
- PLC or controller for control by external inputs/outputs.
- Heater(s) for heated reservoir and heated pump body.

## Installation

## **Inspect equipment**

Inspect the equipment and note any damage or defects.

**CAUTION**: The system should not be used if damaged or defective.

## **Package contents**

Your order includes these items:

| ltem                      | Part Number | Notes            |
|---------------------------|-------------|------------------|
| Servo Pump Controller     | 22991005    |                  |
| Power Cable               | 10/1400     |                  |
| Hose                      | 10/4622     | Air In & Air Out |
| Reservoir Air Caps        | 10/3083     | 3 cc             |
|                           | 10/1514     | 5 cc             |
|                           | 10/1515     | 10 cc            |
|                           | 10/1542     | 30 cc            |
| Reservoir Air Cap Inserts | 2675-0180   |                  |
| User Guide                | 22940001    |                  |

## Accessories

Your order may include these optional items:

- Foot Pedal
- Power Extension Cord\*
- Reservoir Heater

\* Various lengths are available

For part numbers, quotes, and further details, contact GPD Global.

## Installation procedures

#### **Physical installation**

The Servo Pump Controller is designed for bench top use. It can be stacked vertically with other control boxes from GPD Global.

#### **Controller touchscreen**

To change the viewing angle of the controller touch screen, adjust the bail that flips up/down (on bottom of the controller).

#### Controller foot pedal

A foot pedal can be used in place of the controller Run button.

To install a foot pedal to work with the controller:

- 1. Locate the Foot Pedal connection on the controller rear panel (refer to <u>Connection loca-</u> tions (pg 6)).
- 2. Plug the foot pedal into the Foot Pedal connection.

#### Reservoir mount and interface

To assemble your reservoir (syringe) with a GPD Global pump:

- 1. Identify a compatible pump [refer to referring to <u>Specifications</u> (pg 2)] for the controller and your process.
- 2. Screw a reservoir (syringe) and an appropriate needle/nozzle onto the compatible pump.
- 3. If the pump is to be mounted rather than hand held, mount it per *How to Use Taper-Lock Mount instructions* (PN 22200611).

#### Interconnections

**NOTE:** Use <u>Connection locations</u> (pg 6) to identify the ports on the rear panel of the controller.

To connect the controller to air, power, and pump:

- 1. Connect air source to the Air In port. Refer to <u>Specifications</u> (pg 2).
- 2. Connect air hose to the Air Out port and to the reservoir cap.
- 3. Plug the power cable into the AC power outlet and an appropriate power receptacle. Refer to <u>Specifications</u> (pg 2).
- 4. Connect the pump to the controller by plugging the pump control cable into the Pump Control port.

## **Connection locations**

| Figure 1: Controller rear panel |         |          |     |                                     |                                       |     |     |       |    |
|---------------------------------|---------|----------|-----|-------------------------------------|---------------------------------------|-----|-----|-------|----|
|                                 | 1       | 2        | 3   | 4                                   | 5                                     | 6-8 | 9   | 10 11 | 12 |
|                                 |         | 2000     | -   |                                     | -                                     |     |     |       |    |
| -                               | ACHONER | 8        | 10  | -                                   | HATTH                                 | -   | 1 3 |       |    |
|                                 |         | ersenary | 1 6 | -                                   |                                       | -   |     | •     |    |
|                                 | - °     | -        |     | CAN                                 | -                                     | -   |     |       |    |
| 0.6                             |         | -        |     |                                     |                                       | -   | J   |       |    |
|                                 |         | 1000     |     | anna fail<br>Anna Anna<br>Anna Anna | 2001 Halainend<br>Schweiter<br>Sonn B | 0 ( | -   |       |    |
|                                 | _       |          |     |                                     | 6                                     |     | -   |       |    |
| 1                               |         | 100      |     |                                     |                                       | 14  |     | V     |    |

| 1  | AC Power     | Turns on/off device power. Also acts as fuse holder and power cord connector.                                 |
|----|--------------|----------------------------------------------------------------------------------------------------|
| 2  | Ethernet     | Network connector for external data acquisition/streaming. Connect to external computer or controller. (RJ45) |
| 3  | I/O          | Connector for external inputs/outputs. Connect to external PLC or controller.                                 |
| 4  | RS232        | Serial communication connector. Connect to external computer or controller. (D-sub 9)                         |
| 5  | CAN          | Monitors pump motor. Connect to a computer. Sub (D-sub 9)                                                     |
| 6  | Heater 1     | Controls external heater 1. (5 Pin)                                                                           |
| 7  | Heater 2     | Controls external heater 2. (5 Pin)                                                                           |
| 8  | Level Detect | Not currently available.                                                                                      |
| 9  | Air Out      | Controls air pressure during dispense. Air to reservoir toggles on/off.                                       |
| 10 | Air In       | Connector for external air source that is regulated to meet air input Specifica-                              |
| _  |              | tions (pg 2).                                                                                                 |
| 11 | Foot Pedal   | Foot pedal / pump on. (4 pin)                                                                                 |
| 12 | Pump Control | Pump connection. (20 pin)                                                                                     |

Also refer to rear panel details in Connector pin outs (pg 40).

## Setup

### Configuration

To configure the controller:

1. As needed, connect an external PLC, controller, or robot to the I/O port.

An external robot can control the Servo Pump Controller via digital I/O, RS232, and/or TCP Modbus. This enables the robot to have control over the controller and determine which recipe is selected. For details, refer to <u>External robot control</u> (pg 37).

2. As needed, connect optional devices. Refer to Customization (pg 7).

**CAUTION:** Do not connect all optional items available into the controller at the same time or damage will occur and void the warranty.

- 3. Set initial air pressure setting per Optimization (pg 7).
- 4. Set values for Standby state and Hold state per <u>Reservoir parameters</u> (pg 18).

For help identifying state icons, refer to <u>Panes - dispense parameter areas</u> (pg 10) and <u>Windows and fields</u> (pg 30).

#### **Customization**

As needed, any and/or all of the following optional devices may be connected to the controller; however, do not connect all available options to the controller at the same time.

 CAUTION: Do not connect all optional items available into the controller at the same time or damage will occur and void the warranty. Contact GPD Global for approved combinations.

| ltem      | Description                                                                        |
|-----------|------------------------------------------------------------------------------------|
| Ethernet  | Connect an external computer or controller Ethernet cable to the<br>Ethernet port. |
| Heater(s) | Connect an external heater(s) to the Heater 1 and/or Heater 2 port(s).             |

#### Optimization

**RECOMMENDATION**: Start with an initial air pressure setting of 5.51 bar (80 psi) and, as needed, adjust for optimal operations for your process.

### Startup

- 1. With the power switch turned off, verify that a pump is plugged into the controller.
- 2. Turn on the power switch located on the rear panel.
- 3. Verify input air pressure supply meets <u>Specifications</u> (pg 2) and is connected to controller.
- 4. Verify output air pressure is connected to fluid reservoir.

## **Initial testing**

To prepare the controller for operations:

- 1. Select a recipe per <u>Select recipe</u> (pg 17).
- 2. Select a dispense mode per <u>Select dispense mode</u> (pg 17).
- 3. Set the controller to online. Refer to <u>Set online/offline state</u> (pg 16) and <u>Common indica-</u> tors (pg 11).
- 4. Function testing perform these tests to verify proper function:
  - a. Set a positive Run set point pressure per <u>Set parameters and settings</u> (pg 18) and then run the controller by pressing and holding the Run button on the front panel.

Air should be flowing out from the output air pressure line, causing material to be fed into the pump and, ultimately, dispensed (via pump motor).

b. Release the Run button.

Material should cease dispensing, air output should stop, and the pump should cease running.

## Application testing

Perform application testing to determine specific fluid feed pressure ideal for the material to be dispensed. Application testing is similar to initial testing except you'll use a reservoir of material and adjust parameters, as needed, to suit the material.

**NOTE**: Use a material-filled reservoir for this procedure.

- 1. Install a material-filled reservoir.
- 2. Perform the <u>Initial testing</u> (pg 8) procedure, noting how material responds and then adjusting parameters accordingly.

| Fixed Element | Process                                                                                                    | Reference               |  |
|---------------|----------------------------------------------------------------------------------------------------|-------------------------|--|
| Time          | To obtain a dispense in <i>n</i> seconds, adjust pressure until desired dispense results occur in the desired amount of time. | Set parameters and set- |  |
| Pressure      | To obtain a dispense at <i>n</i> pressure, adjust time until desired dispense results occur at the desired pressure.          | tings (pg 18)           |  |

#### Table 1: Guidelines for application testing

### Power down procedure

To turn off the controller, turn off the power switch located on the rear panel.

## **User Interface**

## **Description of controls**

Figure 2: Controller front panel and sample touch screen window

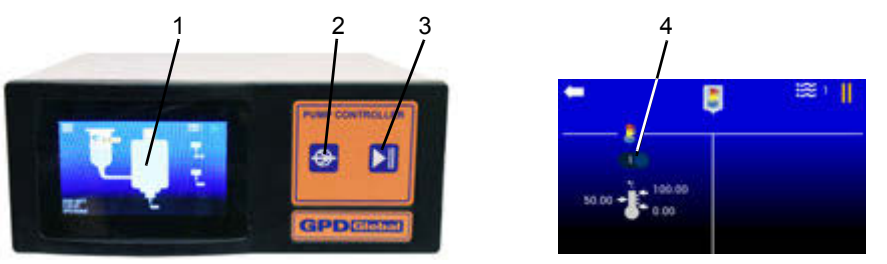

| ltem | Name                  | Description                                                                                                    |
|------|-----------------------|----------------------------------------------------------------------------------------------------|
| 1    | Touch Screen          | User interface.                                                                                                    |
| 2    | Run button            | Operator pushes button (or foot pedal) to run the controller, and<br>releases button (or foot pedal) to stop the controller.<br>OR<br>Run function is activated and deactivated by external/remote control-<br>ler.                |
| 3    | Online/Offline button | <ul> <li>Toggles the controller between online and offline states.</li> <li>The controller must be in the Online state before any activation method (Run button, foot pedal, external/remote controller) will function.</li> </ul> |
| 4    |                       | On/Off (Enable/Disable) toggle switch used in some touch screen win-                                                                                                    |
|      | On                    | dows. To use these enable/disable controls, press and release the icon to change its state.                                                                                                    |
|      | Off                   |                                                                                                    |

## **Description of windows**

#### **Windows**

Refer to Windows and fields (pg 30) for an example of each window and its field descriptions.

A unique icon in the center top of each window identifies the window displayed. An identifying icon is located on all windows *except* the Main window.

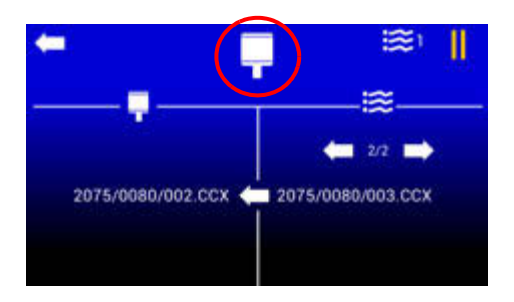

#### Panes - dispense parameter areas

The general process flow of a dispense is reflected in the layout of all dispense type windows.

Figure 3: The Dot Dispense Parameters window is an example of a dispense type window.

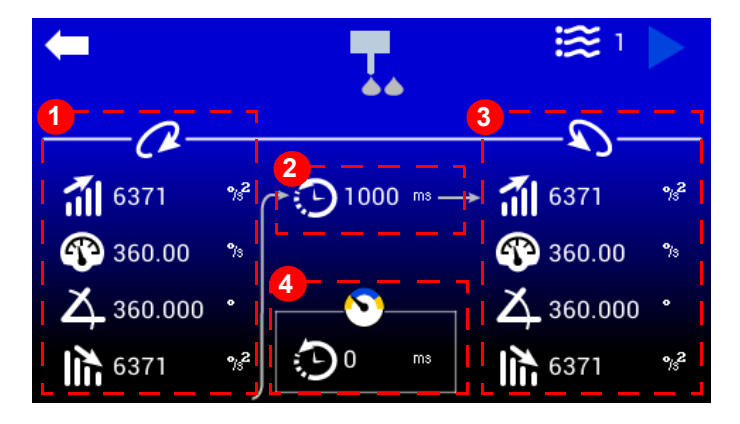

| ltem | Name              | Description                                                                                                    |
|------|-------------------|----------------------------------------------------------------------------------------------------|
| 1    | Run               | Parameters for the <b>forward rotation</b> portion of a dot dispense recipe.                                                                                                    |
| 2    | Delay             | Parameters for the <b>time</b> between forward and reverse portions of a dot dispense recipe.                                                                                                    |
| 3    | Reverse           | Parameters for the <b>reverse rotation</b> portion of a dot dispense recipe.                                                                                                    |
| 4    | Disable Air Delay | <b>Disable Air Delay</b> - length of time the air remains on after the pump turns off. This delay occurs after the reverse dispense operation.<br>Only if all reverse rotation values are set to 0, then the Disable Air Delay begins after the forward operation.                       |
|      |                   | Default = 0.<br><i>Recommendation for robot-controlled setups</i> : To avoid unnecessary cycling of air and hardware (and if your process allows it), match the amount of time to process from one dispense to the next with the value for "delay between forward and reverse" (Item 2). |

#### System-wide command

The back arrow returns the display to the previous window. A back arrow is located on all windows *except* the Home window.

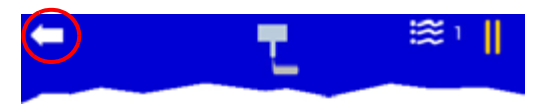

### **Common indicators**

These status indicators are common to all windows:

| ltem |      | Name                 | Description                                                   |
|------|------|----------------------|---------------------------------------------------------------|
| -    | L ≋⊙ | Online state status  | Connection status of res-<br>ervoir:<br>• online (arrow)      |
| -    |      | Offline state status | <ul> <li>offline (double vertical<br/>lines)</li> </ul>       |
| -    |      | Current recipe       | Displayed value rep-<br>resents the current recipe<br>number. |

## Main window

### Indicators in Main window

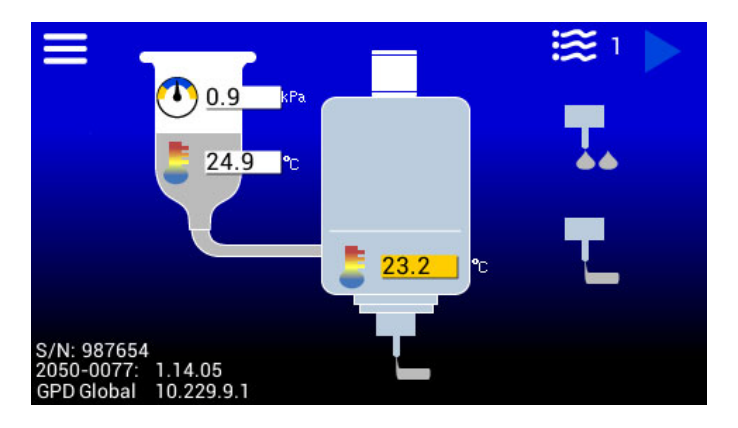

These status indicators are used on the Main window:

| ltem | Name          | Description                                                                                                    |
|------|---------------|----------------------------------------------------------------------------------------------------|
|      | Dispense mode | <ul> <li>A nozzle image matching the currently selected dispense mode displays at the base of the pump body:</li> <li>Dot dispense mode = nozzle dispensing dots</li> </ul> |
|      |               | <ul> <li>Continuous dispense mode = nozzle dispensing a line</li> </ul>                                                                                                    |

| ltem                     | Name              | Description                                                                                                    |
|--------------------------|-------------------|----------------------------------------------------------------------------------------------------|
|                          | Pump status       | Pump is running, busy, work-in-progress (left image).                                                                   |
|                          |                   | Pump is disconnected (center image).                                                                                    |
| ×                        |                   | <ul> <li>Pump is experiencing an error condition (right image). Refer to<br/><u>Troubleshooting</u> (pg 26).</li> </ul> |
|                          | Value state       | The field background color indicates value state.                                                                       |
| 0.0                      |                   | White = within set range                                                                                                |
| 0.0                      |                   | Amber = outside set range                                                                                               |
| ļ                        | Warning indicator | Applies to Level Detect. This indicator displays only when level detection is enabled and fluid level is low.           |
| Error<br>512<br>Tracking | Error message     | If an error occurs, an error message and code displays in bottom right corner. Refer to Error messages (pg 27).         |

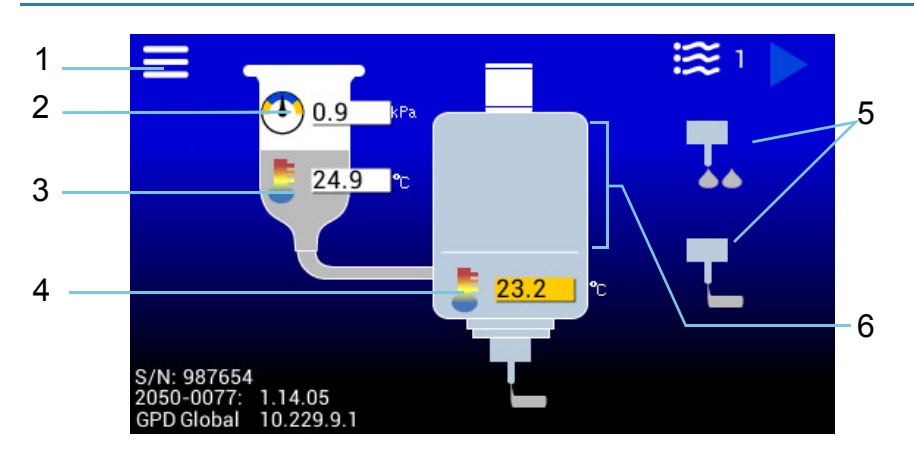

## Navigating with Main window

| ltem     |      | Name                | Description                                                                                                    |
|----------|------|---------------------|----------------------------------------------------------------------------------------------------|
| 1        |      | Menu                | Opens <u>Menu</u> (pg 31) window.                                                                                                    |
| 2 &<br>3 | 0.9  | Reservoir settings  | Press either of these icons/values to open <u>Reservings</u> (pg 34).                                                                                                    |
|          | 24.9 |                     | NOTE: Temperature value only displays when res-<br>ervoir temperature is enabled.                                                                                                    |
|          |      |                     | NOTE: Run activation only functions when tem-<br>perature is within set range. Refer to <u>Indicators in</u><br><u>Main window</u> (pg 11).                                                                                                    |
| 4        |      | Pump settings       | Press the indicated area, icon, or value to open<br><u>Pump body settings</u> (pg 35)                                                                                                    |
|          |      |                     | NOTE: Icon/Value only displays when heater is<br>enabled.                                                                                                    |
| 23.2     | 23.2 |                     | NOTE: Run activation only functions when tem-<br>perature is within set range. Refer to <u>Indicators in</u><br><u>Main window</u> (pg 11).                                                                                                    |
| 5        | T    | Dispense modes      | Press either of these icons to toggle between the dispense modes. An image matching the currently selected dispense mode displays at the base of the reservoir.<br>• Dot dispense mode                                                                                                    |
|          | L    |                     | Continuous/Line dispense mode                                                                                                    |
| 6        | 23.2 | Dispense parameters | <ul> <li>Press the indicated area to open a parameters window based on the selected dispense mode:</li> <li>If Dot dispense mode is currently selected, press any of these areas to open <u>Dot dispense window</u> (pg 32).</li> <li>If Continuous/Line mode is currently selected, press any of these areas to open <u>Continuous dispense window</u> (pg 33).</li> </ul> |

## Menu structure

The menu icon \_\_\_\_\_, located on the Main window, opens the Menu (pg 31) window.

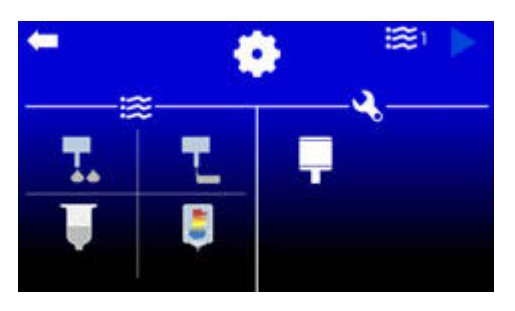

Use the Menu window to navigate to these destinations:

| lcon | Description                        |
|------|------------------------------------|
| Ţ    | Dot dispense window (pg 32)        |
|      | Continuous dispense window (pg 33) |
| Ļ    | Reservoir settings (pg 34)         |
| -    | Pump body settings (pg 35)         |
|      | Pump / Motor configuration (pg 36) |

## Keypad for numeric input

Use the numeric keypad to change parameter values, setting values, and select a different recipe.

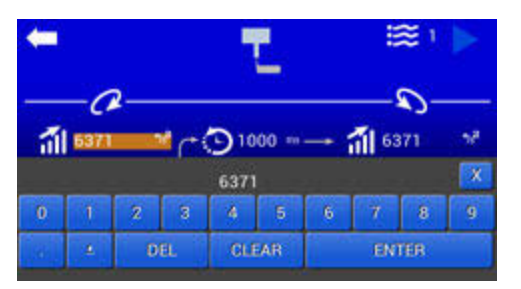

#### Display keypad

To display the keypad, press any icon associated with a value or any value associated with an icon.

#### Save edit

To save entered value and close the keypad, press "ENTER" in the bottom right-hand corner of the keypad.

#### **Cancel edit**

To cancel entered value and close the keypad, press "X" in the upper right-hand corner of the keypad.

#### **Decimal places**

Parameter and setting values display decimal places when appropriate. If you try to enter decimal places where they are not used/displayed, the decimal portion of your entry will be ignored.

## **Operating instructions**

**NOTE:** If you use a glove or stylus to enter values on the touch screen, a capacitive type glove/stylus is required.

## Power on/off

#### Servo Pump Controller power

#### Power on

Turn on the power switch located on the rear panel.

#### Power off

To turn off the controller, turn off the power switch located on the rear panel.

## Set online/offline state

Toggle the controller to an online or offline state using the Online/Offline button on the front panel of the controller.

The icon reflecting the connection state - D online or III offline - displays in the upper right corner of the screen.

The controller starts up in the offline state. It must be set online in order to run the connected pump.

### Run pump

Run the pump, i.e., control pump reservoir pressure, via any of these methods:

- Run button on controller front panel
- Foot pedal connected to controller
- Digital I/O via an external controller connected to controller
- RS232 use force run command (**frun**). Refer to <u>ASCII command set</u> (pg 46).
- TCP Modbus set force run register (ForceRun). Refer to Process image (pg 56).

To run controller:

- 1. Perform <u>Startup</u> (pg 7).
- 2. Perform Initial testing (pg 8).
- 3. To run the pump:
  - Press and hold the Run button, or
  - Depress and hold the foot pedal, or
  - External controller sends a signal.

Run set point fluid pressure is achieved.

- 4. To stop the pump:
  - Release the Run button, or
  - Release the foot pedal, or
  - External controller sends a signal.

Holding set point fluid pressure is achieved.

## **Stop controller**

Setting the controller to the Offline state using the Online/Offline button immediately halts pump operation.

The **III** indicator displays when the controller is set to Offline.

## **Change equipment**

Prior to making any equipment changes (replacing reservoir, etc.), power off the controller or set it to Offline state.

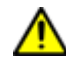

**CAUTION**: All hardware setup must be complete prior to setting the controller Online.

### **Select recipe**

Recipes can be assigned using a value from 1-30. Current recipe details are retained through a power cycle.

To change to a different recipe:

- 1. Press the keypad displays.
- 2. Enter a different recipe number.

### Select dispense mode

The currently selected dispense mode is indicated by an image at the base of the reservoir on the Main window. For details, refer to "Dispense modes" in <u>Navigating with Main window</u> (pg 13).

#### Toggle to a different dispense mode:

Press the desired dispense mode icon (Item A).

The image at the base of the reservoir (Item B) changes to indicate the newly selected dispense mode.

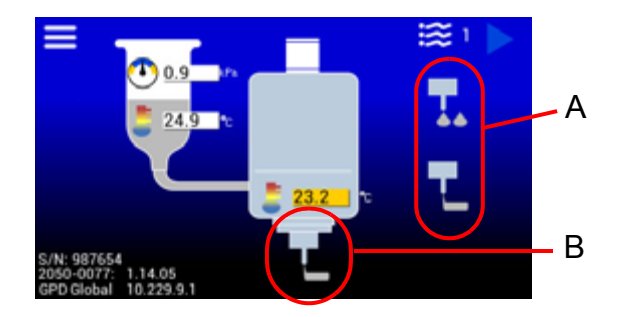

### Select units of measure

If you prefer to use a a unit of measure other than the default, press the pressure or temperature symbol to select a different unit of measure option. For details, refer to <u>Units of measure defaults</u> (pg 29).

## Set parameters and settings

| How to:                    | Reference                                                                            |  |
|----------------------------|--------------------------------------------------------------------------------------|--|
| Edit parameters            | Dot dispense parameters (pg 18)<br>Continuous/line dispense parameters (pg 19)       |  |
| Turn heater on/off         | <u>Reservoir temperature settings</u> (pg 19) Pump body temperature settings (pg 20) |  |
| Edit temperature set point |                                                                                      |  |
| Edit temperature limits    |                                                                                      |  |

#### **Reservoir parameters**

#### **Dot dispense parameters**

- 1. In the Main window, press the **main** icon. Refer to <u>Menu</u> (pg 31).
- 2. Press the **I** icon.

The Dot dispense window (pg 32) displays.

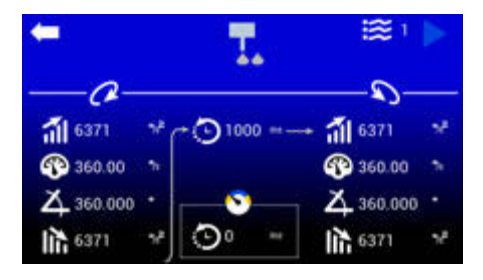

- 3. As needed, set new values:
  - a. In the appropriate pane, press desired icon. A keypad displays.
  - b. Enter a new value.
  - c. Press ENTER to save change or X to cancel change.
- 4. As needed, repeat prior step to change additional parameters.

#### Continuous/line dispense parameters

- 1. In the Main window, press the **matrix** icon. Refer to <u>Menu</u> (pg 31).
- 2. Press the **H** icon.

The Continuous dispense window (pg 33) displays.

| -              |                | 1                                     | i≋ )           | II             |
|----------------|----------------|---------------------------------------|----------------|----------------|
| -a-            |                | 1775                                  | <u></u>        |                |
| <b>al</b> 6371 | v              | C () 1000+                            | <b>al</b> 6371 | 12             |
| 360.00         | . 96           |                                       | 360.00         |                |
| 6371           | N <sup>2</sup> | · · · · · · · · · · · · · · · · · · · | X 0.000        |                |
| ANALY STOLEN   |                | O° -                                  | 6371           | × <sup>2</sup> |

- 3. As needed, set new values:
  - a. In the appropriate pane, press desired icon. A keypad displays.
  - b. Enter a new value.
  - c. Press ENTER to save change or X to cancel change.
- 4. As needed, repeat prior step to change additional parameters.

#### **Temperature settings**

**NOTE**: Settings can be changed regardless of controller Online/Offline status.

#### **Reservoir temperature settings**

To edit the reservoir temperature settings:

- 1. In the Main window, press the **matrix** icon. Refer to <u>Menu</u> (pg 31).
- 2. Press the low icon. The <u>Reservoir settings</u> (pg 34) window displays.
- 3. **Heater power** To change the on/off state of the heater, press and release the heater On/ Off control to toggle between on and off.
- 4. Temperature set point To change the value:
  - a. Press the *left arrow* in the **I** icon. A keypad displays.
  - b. Enter new value.
  - c. Press ENTER to save change or X to cancel change.
- 5. Temperature upper limit To change the value:
  - a. Press the *top right arrow* in the **I** icon. A keypad displays.
  - b. Enter new value.
  - c. Press ENTER to save change or X to cancel change.
- 6. Temperature lower limit To change the value:
  - a. Press the *bottom right arrow* in the 🚺 icon. A keypad displays.
  - b. Enter new value.
  - c. Press ENTER to save change or X to cancel change.

#### Pump body temperature settings

To edit the temperature settings:

- 1. In the Main window, press the **matrix** icon. Refer to <u>Menu</u> (pg 31).
- 2. Press the **[**] icon. The <u>Pump body settings</u> (pg 35) window displays.
- 3. **Heater power** To change the on/off state of the heater, press and release the heater On/ Off control to toggle between on and off.
- 4. Temperature set point To change the value:
  - a. Press the *left arrow* in the **I** icon. A keypad displays.
  - b. Enter new value.
  - c. Press ENTER to save change or X to cancel change.
- 5. Temperature upper limit To change the value:
  - a. Press the *top right arrow* in the **I** icon. A keypad displays.
  - b. Enter new value.
  - c. Press ENTER to save change or X to cancel change.
- 6. Temperature lower limit To change the value:
  - a. Press the *bottom right arrow* in the **1** icon. A keypad displays.
  - b. Enter new value.
  - c. Press ENTER to save change or X to cancel change.

## **Programming instructions**

**NOTE:** "Pump" is used herein as a generic term to represent *a head that moves fluid*; e.g., reservoir, valve.

## Interfacing with controller

#### Program via RS232 interface

To use the RS232 interface to program the controller:

- 1. Power off the controller.
- 2. Plug an RS232 connector into the controller.
- 3. For programming, use the ASCII Commands and ASCII Command Set reference material provided in the <u>RS232 programming</u> (pg 44)

#### **Program via Ethernet**

To use the Ethernet interface to program the controller:

- 1. Power off the controller.
- 2. Plug an Ethernet connector into the controller.
- 3. For programming, use the Process Image Data and Process Image Type reference material provided in the <u>Modbus TCP/IP programming</u> (pg 50).

## **Basic interface operations**

Examples of usage for the programmer/integrator interfacing with the controller.

#### Set offline - disable controller operations

Setting the controller Offline will disable the controller such that no valves are in operation. This can be done in the following:

Process Image

OnlineState=0

ASCII Command

onst=0

#### Set online - enable controller operations

Setting the controller Online enables the controller and immediately begins controlling pressure at the holding pressure set point; therefore, the holding pressure set point should be set before setting the controller Online.

#### **Recommended steps (initialization)**

• Set dispense mode

There are two dispense modes: continuous and dot. Each mode has a holding pressure set point; therefore, it is recommended you set this prior to use.

Set holding pressure set point

This depends on the dispense mode selected.

Set online

#### Set continuous dispense mode

Process Image

DispenseMode=1

ASCII Command

dmod=1

#### Set online

If set online, the holding pressure set point will be achieved.

Process Image

```
OnlineState=1
```

ASCII Command

onst=1

### **Run (Dispense)**

When a run command is asserted (i.e., digital input signal) the controller will run the pump. This requires the controller to be Online (see <u>Set online</u> (pg 22).

## Differences between Dot mode and Continuous mode

- Continuous runs the pump until the run command is no longer asserted.
- Dot runs the pump for a predetermined period of time.

**NOTE:** The run activation signal must be deactivated before another run cycle can occur.

#### **Determine when Dot completed**

Monitor the pump busy signal or register to determine when a Dot activation has completed.

0 = not busy (completed)

1 = busy

Process Image

PumpBusy

#### ASCII Command

pbsy

## **Error Handling**

•

There are multiple ways to detect and determine if an error has unexpectedly occurred while the controller is in operation.

#### **Detect faults**

- Check for fault condition
- monitor PumpFault digital output
- read PumpFault register

Process Image Read

PumpFault

**ASCII** Command

pflt v 1

#### **Determine error source**

When a fault condition occurs, the following can be done to determine what the error is:

- Check the error code
- Read Error register
- Check the error message
  - Read ErrorMsg register(s)

Error code

Process Image Read

Error

**ASCII** Command

errn

#### Error Message

#### Process Image Read

ErrorMsg

#### ASCII Command

errm

## **Routine maintenance**

## Cleaning

Periodically wipe the external surfaces of the controller with a clean, dry, soft cloth.

## Troubleshooting

## Symptoms and solutions

#### Symptom

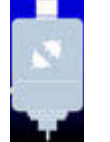

This pump status indicator displays on the Main window.

**Problem**: The pump is disconnected.

**Action**: Plug the pump control cable into the controller Pump Control port. Clear the error condition that will occur.

#### Symptom

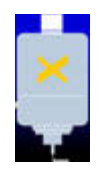

This pump status indicator displays on the Main window.

**Problem**: An error condition has occurred for the pump. To determine source of error, refer to <u>Error messages</u> (pg 27).

**Action**: To clear an error condition, set the controller to Online using the Online/Offline button.

#### Symptom

This low level warning indicator displays on the Main window.

**Problem**: A low fluid level condition has occurred in the reservoir.

Action: Either refill the reservoir or replace it with a full reservoir.

#### Symptom

The controller will not enter Run mode.

Problem: The temperature may be outside specified temperature range.

Action: Inspect the Main window for temperature warning indicators. Refer to <u>Common indicators</u> (pg 11).

#### Symptom

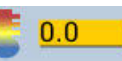

This temperature warning indicator (amber background) displays on the Main window. Value may vary.

**Problem**: Temperature is outside specified temperature range or heater is malfunctioning.

#### Action:

- If temperature is below set point, wait until set point has been achieved. The controller will not function when temperature is outside set point range. If two heaters are in use, the temperature for both heaters must be within set point range before controller will function.

- If temperature significantly exceeds set point, turn off the controller and call support.

- Inspect heaters and replace as needed.

## **Error messages**

The following chart defines the error message(s) that may display in the bottom right corner of the Main window along with how to resolve each error.

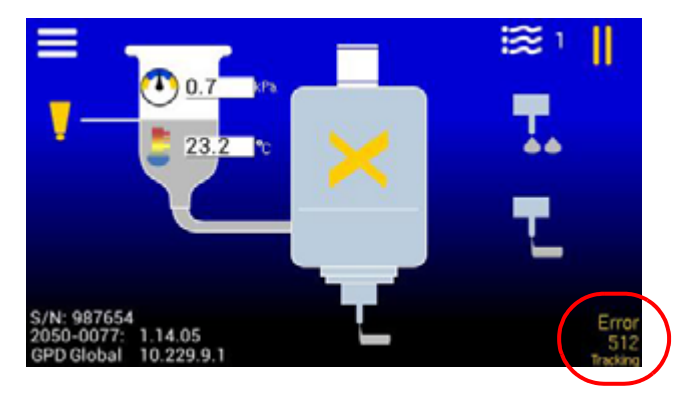

**TIP**: Motor control type errors may be displayed in multiples. For example: Tracking, Phasing

| Error<br>Code | Error message     | Problem                                                   | Solution                                         |
|---------------|-------------------|-----------------------------------------------------------|--------------------------------------------------|
| -101          | Pump Disconnected | The pump is disconnected from the controller.             | Plug the pump control cable into the controller. |
|               |                   | Motor Control Errors:                                     |                                                  |
| 1             | CRC               | Data flash CRC failure. Fatal error; cannot be cleared.   |                                                  |
| 2             | Internal          | Amplifier internal error. Fatal error; cannot be cleared. |                                                  |
| 4             | Sh.Circuit        | Short circuit.                                            |                                                  |
| 8             | Amp+Temp          | Amplifier over temperature.                               |                                                  |
| 16            | Motor+Temp        | Motor over temperature.                                   |                                                  |
| 32            | +Volt             | Over voltage.                                             | Increase the integrity of the nume               |
| 64            | -Volt             | Inadequate voltage.                                       | the motor, and the pump control                  |
| 128           | Feedback          | Feedback fault.                                           | cable (that connects to the con-                 |
| 258           | Phasing           | Phasing error.                                            | troller).                                        |
| 512           | Tracking          | Tracking error.                                           |                                                  |
| 1024          | +Current          | Over current.                                             |                                                  |
| 2048          | FPGA1             | FPGA error type 1.                                        |                                                  |
| 4096          | CmdLost           | Command input lost.                                       |                                                  |
| 8192          | FPGA2             | FPGA error type 2.                                        |                                                  |
| 16384         | Safety            | Safety circuit fault.                                     |                                                  |
| 32768         | CurCtrl           | Unable to control current.                                |                                                  |

## **Testing procedure**

Confirm controller operations by performing the <u>Initial testing</u> (pg 8) procedure using a pump reservoir filled either with water or an appropriate test material.

## **Removal & replacement of components**

## **Fuses**

To replace a fuse:

1. Using the tip of a small screwdriver, pry the fuse holder from the center of the AC power connector located on the rear panel.

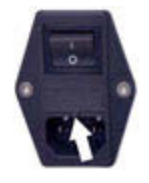

- 2. Remove and replace one or both fuses.
- 3. Slide fuse holder into AC power connector.

## Suggested spare parts

| Description                           | Part No.  | Qty |
|---------------------------------------|-----------|-----|
| Coupling Insert for Reservoir Air Cap | 2675-0180 | 4   |
| Reservoir Air Cap, 3 cc               | 10/3083   | 2   |
| Reservoir Air Cap, 5 cc               | 10/1514   | 2   |
| Reservoir Air Cap, 10 cc              | 10/1515   | 2   |
| Reservoir Air Cap, 30 cc              | 10/1542   | 2   |
| Temperature Fuse, 2A                  | 4300-0118 | 2   |

## Appendices

## Units of measure defaults

The currently selected units of measure display on the screen next to its corresponding value.

Values with multiple units (e.g., kPa, PSI) can be selected by the user.

Figure 4: Available units of measure

| Rotation                  | Degrees (angle)                  |
|---------------------------|----------------------------------|
| Speed                     | Degrees (angle) n/s              |
| Acceleration/Deceleration | Degrees (angle) n/s <sup>2</sup> |
| Time                      | Milliseconds                     |
| Pressure                  | kPa (default)   PSI              |
| Temperature               | Celsius (default)   Fahrenheit   |

To change units of measure:

1. Locate a value with units of measure that you want to change.

For example, let's assume you want to change from kPa to PSI.

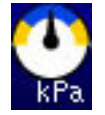

2. Press the displayed units of measure (kPa) to cycle through the available measurement units until the desired unit (PSI) appears.

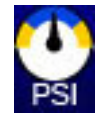

## Windows and fields

#### Main

Use the Main window to:

- access the menu window
- select a dispense mode or a recipe
- access dispense mode settings for the currently selected dispense mode
- monitor reservoir pressure
- monitor temperature (if heaters enabled) of reservoir and pump body
- determine pump connection status

For additional details about the Main window, refer to <u>Indicators in Main window</u> (pg 11) and <u>Navigating with Main window</u> (pg 13).

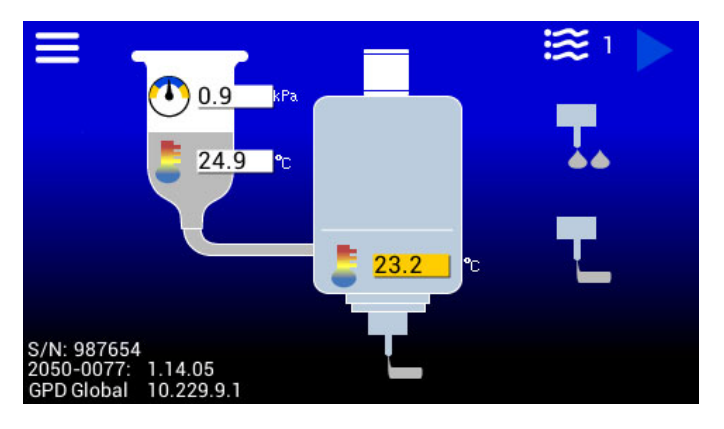

| ltem     | Name                     | Description                                                                                                    |
|----------|--------------------------|----------------------------------------------------------------------------------------------------|
| <b>•</b> | Reservoir<br>pressure    | <ul> <li>Current reservoir air pressure</li> <li>Press this value to navigate to <u>Dot dispense window</u> (pg 32) or<br/><u>Continuous dispense window</u> (pg 33).</li> </ul>                                                                                                    |
|          | Reservoir<br>temperature | <ul> <li>Current temperature of reservoir (if heaters enabled)</li> <li>Press this value to navigate to <u>Reservoir settings</u> (pg 34).</li> </ul>                                                                                                    |
|          | Pump body<br>temperature | <ul> <li>Current temperature of pump body (if heaters enabled)</li> <li>Press this value to navigate to <u>Pump body settings</u> (pg 35).</li> </ul>                                                                                                    |
|          | Dispense<br>modes        | <ul> <li>Selects either dot dispense mode or continuous/line dispense mode.</li> <li>Press a dispense mode icon to select that mode.</li> <li>The mode icon will display at the base of the reservoir, and when a recipe is selected, it will dispense in the selected dispense mode.</li> </ul> |
|          |                          | The currently selected dispense mode is indicated at the base of the reservoir. For example, the reservoir shown at left indicates continuous/line dispense mode.                                                                                                    |

#### Menu

Use the Menu window to navigate to parameters and settings windows.

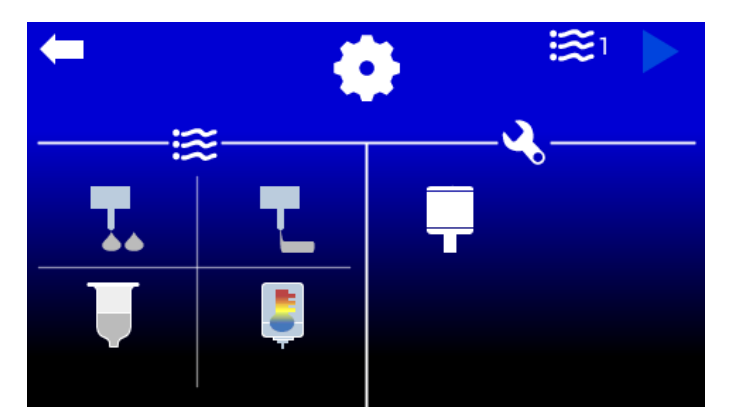

|            | Settings window.                                        |
|------------|---------------------------------------------------------|
| <b>}</b> } | Menu choices                                            |
|            | Opens <u>Dot dispense window</u> (pg 32) window.        |
| ╸          | Opens <u>Continuous dispense window</u> (pg 33) window. |
| Ų          | Opens <u>Reservoir settings</u> (pg 34) window.         |
| -          | Opens <u>Pump body settings</u> (pg 35) window.         |
| 3.         | Hardware parameters categories.                         |
|            | Opens Pump / Motor configuration (pg 36) window.        |

### **Parameters**

### Dot dispense window

Use this window to edit dot dispense parameter values.

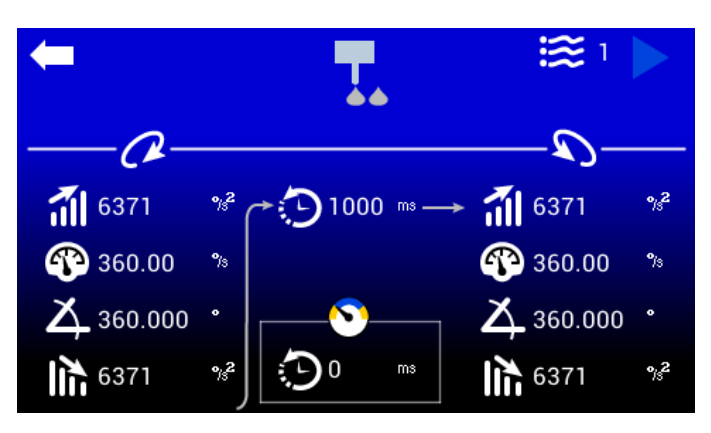

| Ţ                                                                                            | Dot dispense paramete  | rs window.                                                     |
|----------------------------------------------------------------------------------------------|------------------------|----------------------------------------------------------------|
| C                                                                                            | Forward rotation*      |                                                                |
| <b>1</b> 1                                                                                   | Acceleration           | Used to drive the pump motor. Degrees (angle) n/s <sup>2</sup> |
| Ŧ                                                                                            | Speed                  | Used to drive the pump motor. Degrees (angle) n/s              |
| ÷۱                                                                                           | Deceleration           | Used to drive the pump motor. Degrees (angle) n/s <sup>2</sup> |
| 0                                                                                            | Time / Delay           | Milliseconds                                                   |
| G                                                                                            | Reverse rotation*      |                                                                |
| <b>1</b> 1                                                                                   | Acceleration           | Used to drive the pump motor. Degrees (angle) n/s <sup>2</sup> |
| Ŧ                                                                                            | Speed                  | Used to drive the pump motor. Degrees (angle) n/s              |
| Å                                                                                            | Angle                  | Degrees (angle)                                                |
|                                                                                              | Deceleration           | Used to drive the pump motor. Degrees (angle) n/s <sup>2</sup> |
| $\mathbf{\Sigma}$                                                                            | Delay for pressure off |                                                                |
| 0                                                                                            | Time / Delay           | Milliseconds                                                   |
| * Rotation - the amount of rotation of the auger driven by the motor (+ forward, - reverse). |                        |                                                                |

### Continuous dispense window

Use this window to edit line dispense (i.e., continuous dispense) parameter values.

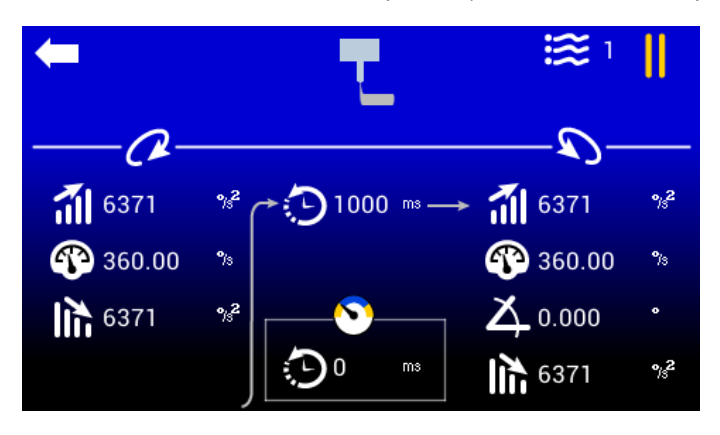

| ┣╴                | Continuous dispense parameters window                                                        |                                                                |  |
|-------------------|----------------------------------------------------------------------------------------------|----------------------------------------------------------------|--|
| $\mathcal{O}$     | Forward rotation*                                                                            |                                                                |  |
| 1                 | Acceleration                                                                                 | Used to drive the pump motor. Degrees (angle) n/s <sup>2</sup> |  |
| Ŧ                 | Speed                                                                                        | Used to drive the pump motor. Degrees (angle) n/s              |  |
|                   | Deceleration                                                                                 | Used to drive the pump motor. Degrees (angle) n/s <sup>2</sup> |  |
| 0                 | Time / Delay                                                                                 | Milliseconds                                                   |  |
| G                 | Reverse rotation*                                                                            |                                                                |  |
| 1                 | Acceleration                                                                                 | Used to drive the pump motor. Degrees (angle) n/s <sup>2</sup> |  |
| Ŧ                 | Speed                                                                                        | Used to drive the pump motor. Degrees (angle) n/s              |  |
| Д                 | Angle                                                                                        | Degrees (angle)                                                |  |
|                   | Deceleration                                                                                 | Used to drive the pump motor. Degrees (angle) n/s <sup>2</sup> |  |
| $\mathbf{\Sigma}$ | Delay for pressure off                                                                       |                                                                |  |
| 0                 | Time / Delay                                                                                 | Milliseconds                                                   |  |
| * Rotatio         | * Rotation - the amount of rotation of the auger driven by the motor (+ forward, - reverse). |                                                                |  |

## Settings

## **Reservoir settings**

Use this window to edit reservoir settings.

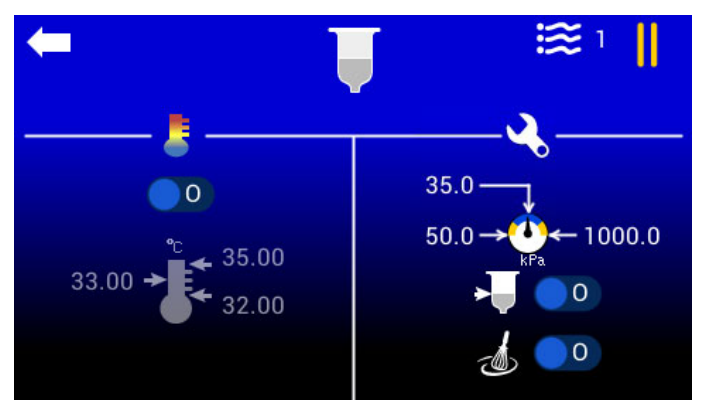

| Ţ  | Reservoir settings window.           |                                                                                                    |
|----|--------------------------------------|----------------------------------------------------------------------------------------------------|
| -  | Temperature                          | Current temperature settings for temperature control.                                                                                                    |
| 10 | Heater control                       | Toggles heater on/off.<br>Heater is turned on.<br>Heater is turned off.                                                                                                    |
| ÷  | Reservoir<br>temperature<br>settings | <ul> <li>Enter values for reservoir temperature (Celsius) settings here:</li> <li>Set point value = arrow on left</li> <li>Upper limit value = arrow at top right</li> <li>Lower limit value = arrow at bottom right</li> <li>Temperature values and icon appear gray when this option is turned off.</li> </ul>               |
| 2. | Hardware settings.                   | Controls for optional hardware.                                                                                                    |
|    | Air pressure                         | <ul> <li>Enter values for min/max air pressure and air pressure set point:</li> <li>Air pressure set point (kPa) = arrow at top</li> <li>Minimum / low air pressure as measured by pressure sensor (kPa) = arrow at left</li> <li>Maximum / high air pressure as measured by pressure sensor (kPa) = arrow at right</li> </ul> |
| •  | Level detect                         | Not currently functional. Toggles the reservoir level detect on/off.                                                                                                    |
| ٢  | Reservoir mixer                      | Not currently functional. Toggles the reservoir mixer on/off.                                                                                                    |

### Pump body settings

Use this window to edit pump body settings.

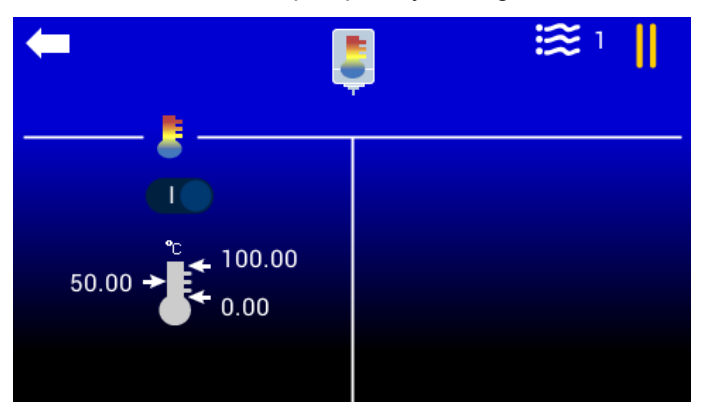

| 5   | Pump body settings window.          |                                                                                                    |  |
|-----|-------------------------------------|----------------------------------------------------------------------------------------------------|--|
| 8   | Temperature                         | Current temperature settings for temperature control.                                                                                                    |  |
| 100 | Heater control                      | Toggles heater on/off.<br>Heater is turned on.<br>Heater is turned off.                                                                                                    |  |
| ŧ   | Pump body tempera-<br>ture settings | <ul> <li>Enter values for pump body temperature (Celsius) settings here:</li> <li>Set point value at left arrow.</li> <li>Upper limit value at top right arrow.</li> <li>Lower limit value at bottom right arrow.</li> </ul> Temperature values and icon appear gray when this option is turned off. |  |

### Pump / Motor configuration

Use this window to edit pump selection and motor configuration.

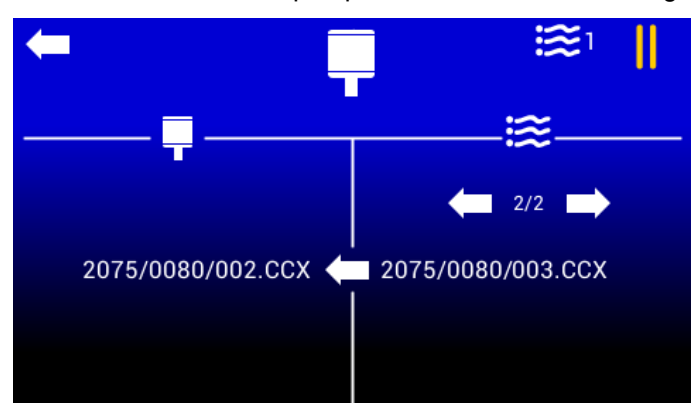

|         | Pump / Motor settings window. |                                                                                                    |
|---------|-------------------------------|----------------------------------------------------------------------------------------------------|
|         | Pump / Motor                  | Displays the currently active configuration.<br>For example: 2075/0080/002.CCX                                                                                                    |
| iii     | Menu                          | <ul><li>Allows:</li><li>navigating through a list of possible configurations</li><li>setting the active configuration</li></ul>                                                                                      |
| C.      | Configuration selector        | Press the <b>arrow located on the center divider line</b><br>to set the configuration displayed in the right pane as<br>the currently active configuration in the left pane.                                         |
|         |                               | For example, 2075/0080/003.CCX is shown in the right pane. Pressing the center divider line causes the left pane to also display 2075/0080/003.CCX and set this configuration as the currently active configuration. |
| ← 2/2 → | Configuration menu            | Press the left/right arrows to cycle through the list of possible configuration. The numerals between the arrows (2/2) indicate which configuration is selected from the total configuration count.                  |

### Available Configurations:

2075/0080/002.CCX - for use with Precision Auger Pump 2075/0080/003.CCX - for use with PCD3 Pump

## **External robot control**

An external robot can control the Servo Pump Controller via digital signals. Doing so makes the following functions available:

- Run puts the controller into the Run state to start dispensing.
- Profile Select (1-3) the combined state of these 3 signals determines which recipe is selected via a user-supplied cable and foot pedal, a 24V signal, and a solid state relay (or dry contact).

The following state of the controller can be monitored via digital output signals:

- Ready the controller is capable of being put into the Run state.
- Busy the controller is currently dispensing.
- Fault the controller is in an error condition.

#### I/O polarity choices

To use an external robot, select from the following instructions that applies to the type of I/O polarity used by your robot.

**REQUIRED:** External robot must have 24V output

TIP:

PNP = sourcing; high side switching.

NPN = sinking; low side switching.

#### PNP start/stop only

To use an external robot to start/stop the controller:

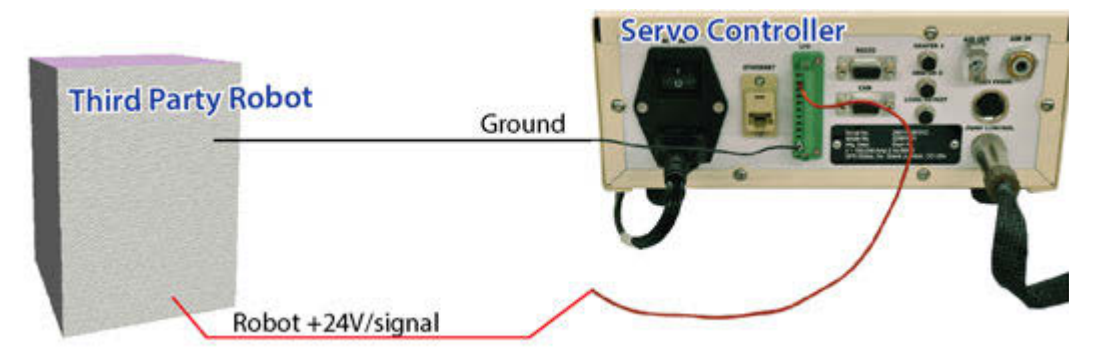

- 1. Route ground from controller I/O 11 to robot ground.
- 2. Route 24V trigger signal from controller I/O 2 to robot signal.

#### PNP start/stop with optional outputs

To use an external robot to start/stop the controller and to monitor available output signals:

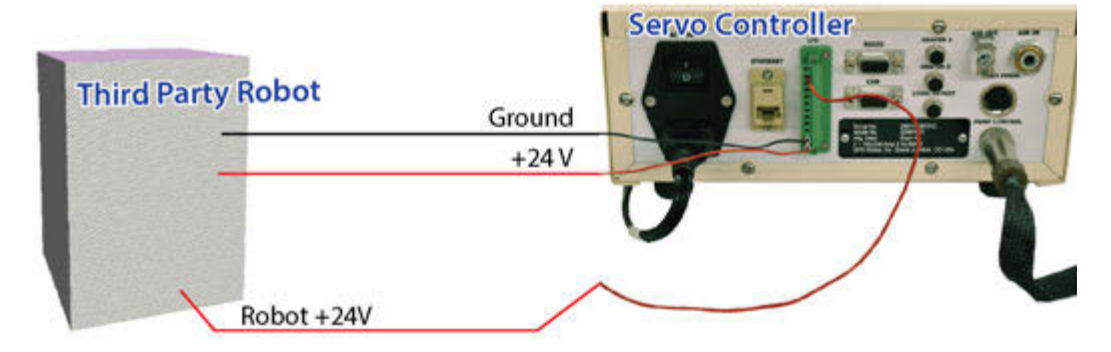

- 1. Route ground from controller I/O 11 to robot ground.
- 2. Route 24V trigger signal from controller I/O 2 to robot signal.
- 3. Route 24V from controller I/O 12 to robot source.
- 4. To monitor controller reservoir signals, connect robot to controller output pins 6 (Ready), 7 (Busy), and 8 (Fault). Output voltage for pins 6, 7, 8 is equal to voltage on pin 12.

#### NPN start/stop only

To use an external robot to start/stop the controller:

**REQUIRED:** Customer-supplied Relay (solid state preferred) and Wiring

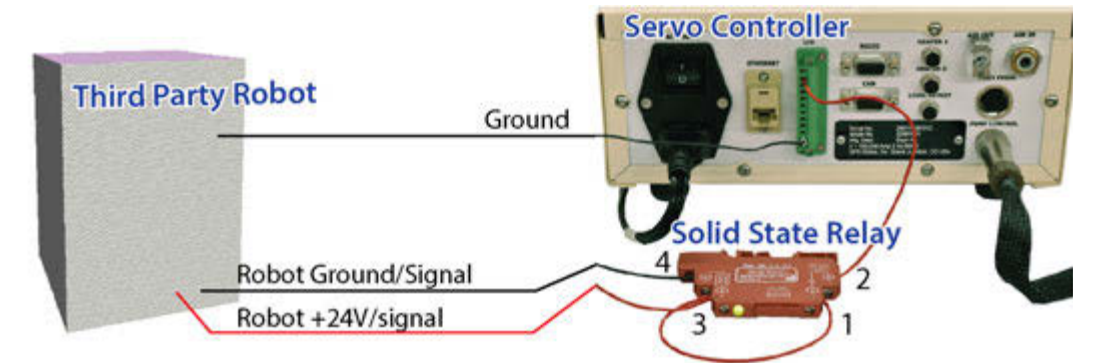

- 1. Route ground from controller I/O 11 to robot ground.
- 2. Jumper relay 3 to 1.
- 3. Route relay 2 to controller I/O 2.
- 4. Route robot ground/signal to relay 4.
- 5. Route robot 24V trigger signal to relay 3.

#### NPN start/stop with optional outputs

To use an external robot to start/stop the controller and to monitor available output signals:

**REQUIRED:** Customer-supplied Relay (solid state preferred) and Wiring

**NOTE:** Additional relays may be necessary to convert for NPN input.

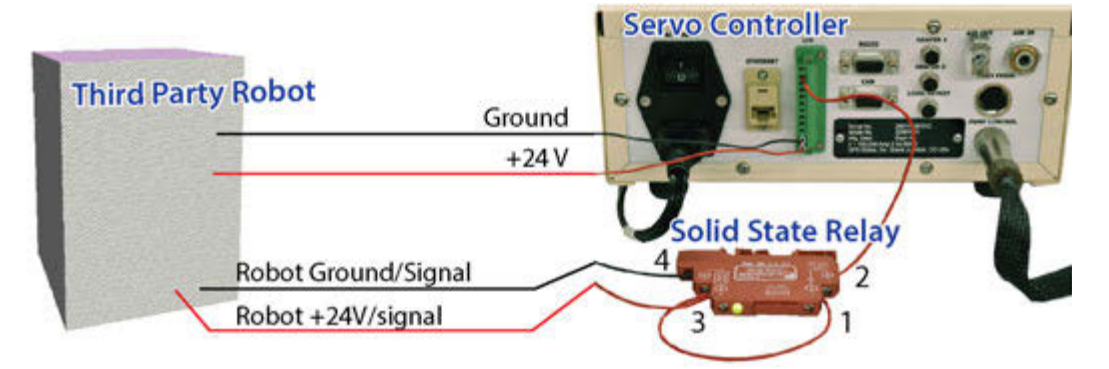

- 1. Route ground from controller I/O 11 to robot ground.
- 2. Jumper relay 3 to 1.
- 3. Route relay 2 to controller I/O 2.
- 4. Route robot ground/signal to relay 4.
- 5. Route robot 24V trigger signal to relay 3.
- 6. Route 24V from controller I/O 12 to robot source.
- 7. To monitor controller reservoir signals, connect robot to controller output pins 6 (Ready), 7 (Busy), and 8 (Fault). Output voltage for pins 6, 7, 8 is equal to voltage on pin 12.

## Communications

## Input/Output signals

Figure 5: IO is Opto-couple isolated.

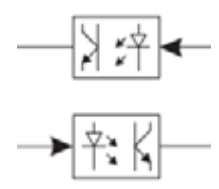

|--|

| Pin | I/O Description | I/O Function     | I/O State                |
|-----|-----------------|------------------|--------------------------|
| 1   | Digital Input   | Pump Direction   |                          |
| 2   | Digital Input   | Pump On          | _                        |
| 3   | Digital Input   | Profile Select 1 | _                        |
| 4   | Digital Input   | Profile Select 2 | Active: High (+24V)      |
| 5   | Digital Input   | Profile Select 3 | Inactive: Open circuit   |
| 6   | Digital Output  | Pump Ready       | _                        |
| 7   | Digital Output  | Pump Busy        | _                        |
| 8   | Digital Output  | Pump Fault       | _                        |
| 9   | Reserved        | Reserved         | 0 - 10 VDC               |
| 10  | Reserved        | Reserved         | 0 - 10 VDC Analog Return |
| 11  | Ground          | Ground/24V Com   | Ground/+5-28VDC common   |
| 12  |                 | Customer input   | +5-28VDC                 |

### **Connector pin outs**

Figure 6: Jumpers

| J8  | Yellow | From | PS1-4 |
|-----|--------|------|-------|
| 12  | Yellow | From | PS1-3 |
| 4   | Block  | From | PS1-8 |
| 1 a | Block  | From | PS1-7 |
| L.  |        |      |       |

**NOTE**: Jumpers are required on all header pins.

Figure 7: AMS (voltage feedback)

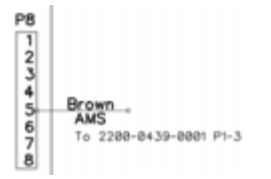

Figure 8: Ethernet

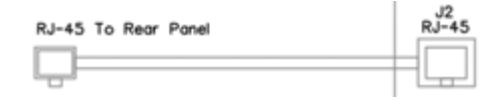

#### Figure 9: External I/O

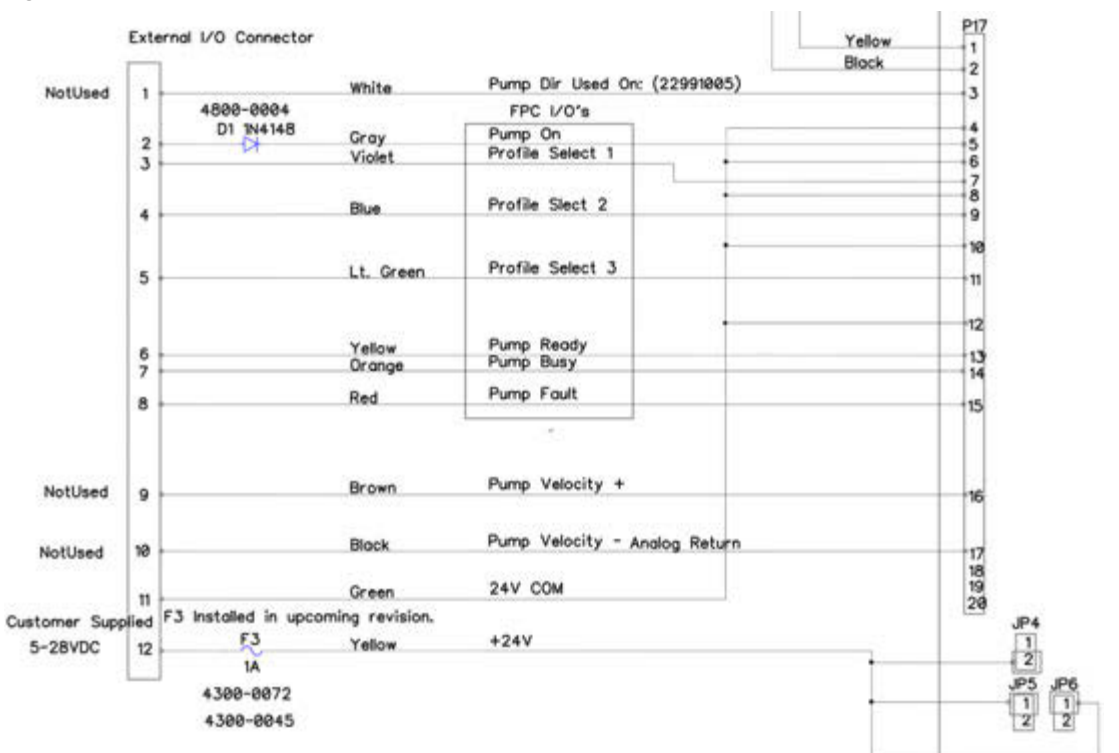

#### Figure 10: RS232

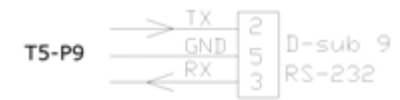

#### Figure 11: Pumps

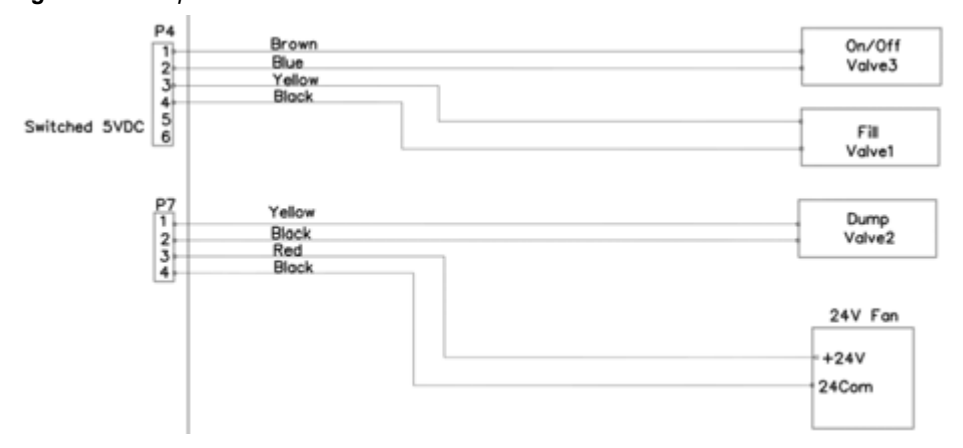

#### Figure 12: CAN

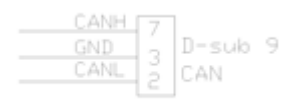

#### Figure 13: Foot Pedal

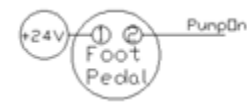

#### Figure 14: Heater(s)

| 18 | Yellow | From | PS1-4 |
|----|--------|------|-------|
| 2  | Yellow | From | PS1-3 |
| 4  | Block  | From | PS1-8 |
| 4  | Block  | From | PS1-7 |

#### **Ethernet TCP/IP**

The Ethernet TCP/IP communication port provides an additional means beyond the touch screen for reading and writing controller parameters.

This method uses:

- Default IPv4 Address: 10.229.0.1
- Subnet Mask: 255.0.0.0
- Gateway: 10.0.0.1
- Log Destination IPv4 Address: 10.254.254.254

#### **Network configurations**

The user's PC can allow communication with the Servo Pump Controller with either a switch (recommended) or by direct connection (alternative).

Sample TPC/IP configuration:

- IPv4 Address: 10.229.0.10
- Subnet Mask: 255.0.0.0
- Gateway: 10.0.0.1

Figure 15: Recommended: network configuration using a switch to communicate with controller

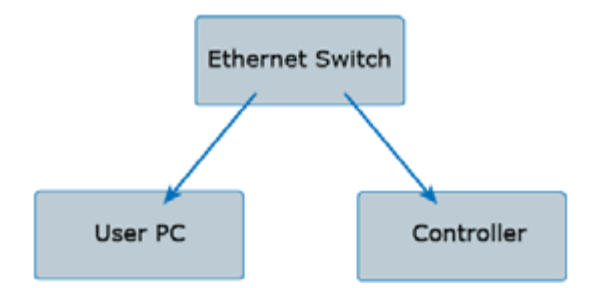

Figure 16: Alternative: network configuration using direct connection to communicate with controller

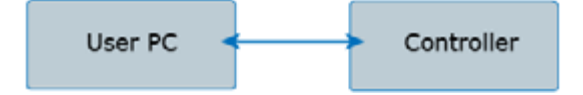

#### Log message output

The controller emits log messages in Syslog protocol format to the log destination address specified, i.e., Log Destination IPv4 Address noted here: <u>Ethernet TCP/IP</u> (pg 42).

Logging can be enabled by:

- Setting the LogEnable register in the process image
- Setting ASCII command: loge=1

Logging level can be set by:

- Setting the LogLevel register in the process image
- Setting ASCII command: logl={level}
  - Example of setting log level to Informational: log1=6

#### **RS232 programming**

The RS232 communication port provides an additional means beyond the touch screen for reading and writing controller parameters. This method of communication uses a text based (ASCII character set) command and response protocol.

#### RS232 settings

| Baud      | 115200 |
|-----------|--------|
| Data Bits | 8      |
| Stop Bits | 1      |
| Parity    | None   |

#### **ASCII commands**

#### **Command Structure**

The actual ASCII string for the commands / responses are shown in the tables below. **NOTE:** - n refers to a single newline character (ASCII character 10).

#### Writing a variable value

var=val\n

ex. writing a variable value

| Command      | Response |
|--------------|----------|
| dfsp=100.0\n | v\n      |

#### Reading a variable value

var\n

ex. reading a variable value

| Command | Response  |
|---------|-----------|
| dfsp\n  | v 100.0\n |

#### Bad command / response

ex. bad command

| Command  | Response |
|----------|----------|
| badcmd\n | e 1\n    |

#### Responses

#### Success Responses

Always begins with a **v** character.

| v\n     | the command succeeded                                                               |
|---------|-------------------------------------------------------------------------------------|
| v xxx\n | the command succeeded and returned a value - value format is defined by the command |

#### Error Response

#### **Error Codes**

| Error Code | Description                                    | Example     |
|------------|------------------------------------------------|-------------|
| 1          | Unknown command                                | badcmd\n    |
| 2          | Malformed command                              | dfsp=\n     |
| 3          | Value out of range                             | dfsp=-2.0\n |
| 4          | Write-only, value of variable cannot be read   | abcd\n      |
| 5          | Read-only, value of variable cannot be changed | pbsy=1\n    |

## ASCII command set

| KEY for Table 3 |         |                         |  |  |
|-----------------|---------|-------------------------|--|--|
| Column          | Code    | Description             |  |  |
| R/W             | R       | Read                    |  |  |
|                 | W       | Write                   |  |  |
| Controller      | F       | Advanced FPC Controller |  |  |
|                 | S       | Servo Pump Controller   |  |  |
|                 | (blank) | Reserved                |  |  |

## Table 3: ASCII Command Set

| Command | Description                                                 | R/W       | Notes                                                                 | Controller |
|---------|-------------------------------------------------------------|-----------|-----------------------------------------------------------------------|------------|
|         | Gei                                                         | neral     |                                                                       |            |
| prdy    | Pump ready                                                  | R         | 0=pump is not ready, 1=pump<br>ready                                  | F,S        |
| pbsy    | Pump busy                                                   | R         | 0=pump is not busy, 1=pump is<br>busy                                 | F,S        |
| pflt    | Pump fault                                                  | R         | 0=pump not in a fault state,<br>1=pump is in a fault state            | F,S        |
| pprs    | Pump present                                                | R         | 0=pump is not present/con-<br>nected,1=pump is present/con-<br>nected | S          |
| pion    | Pump on                                                     | R         | 0=pump signal not active,<br>1=pump signal activated                  | F,S        |
| prf1    | Profile Select 1 signal                                     | R         | 0=inactive,1=active                                                   | F,S        |
| prf2    | Profile Select 2 signal                                     | R         | 0=inactive,1=active                                                   | F,S        |
| prf3    | Profile Select 3 signal                                     | R         | 0=inactive,1=active                                                   | F,S        |
| unit    | Unit Select signal                                          | R         | 0=inactive,1=active                                                   |            |
| pdir    | Pump Direction signal                                       | R         | 0=inactive,1=active                                                   | S          |
| pval    | Pump valid and compatible with controller                   | R         | 0=pump invalid,1=pump valid                                           |            |
| pcnf    | The currently active pump configuration                     | R/W       |                                                                       | F,S        |
|         |                                                             |           |                                                                       |            |
| dmod    | The dispense mode                                           | R/W       | 0=dot,1=continuous,65535=auto/<br>wire mode                           | F,S        |
| onst    | Online state of the controller (online or offline)          | R/W       | 1=Online, 0=Offline, transitions to<br>Online clear faults            | F,S        |
| frun    | Forces the pump to run with the current parameters          | R/W       | 1=Run, 0=Idle                                                         | F,S        |
| recp    | The currently selected recipe                               | R/W       | Zero based index, recp=0 is the<br>first recipe                       | F,S        |
|         | l og enable                                                 | R/\/      | N=disable 1=enabled                                                   | FS         |
|         |                                                             | R/W       |                                                                       | F.S        |
| iogi    |                                                             | 17/44     |                                                                       | 1,0        |
| wnvr    | Writes current configuration parameters to non volatile ram | R/W       | 0=no action, non-zero=performs<br>write                               | F,S        |
|         | Servo Contro                                                | ller Para | ameters                                                               |            |

| Command | Description                                                             | R/W     | Notes                        | Controller |
|---------|-------------------------------------------------------------------------|---------|------------------------------|------------|
| dfsp    | Dot Forward Speed (°/s)                                                 | R/W     | Positive non-zero number     | S          |
| dfac    | Dot Forward Acceleration (°/s <sup>2</sup> )                            | R/W     | Positive non-zero number     | S          |
| dfdc    | Dot Forward Deceleration (°/s <sup>2</sup> )                            | R/W     | Positive non-zero number     | S          |
| dfrt    | Dot Forward Rotation (°)                                                | R/W     | Positive non-zero number     | S          |
|         |                                                                         |         |                              |            |
| drsp    | Dot Reverse Speed (°/s)                                                 | R/W     | Positive non-zero number     | S          |
| drac    | Dot Reverse Acceleration (°/s <sup>2</sup> )                            | R/W     | Positive non-zero number     | S          |
| drdc    | Dot Reverse Deceleration (°/s <sup>2</sup> )                            | R/W     | Positive non-zero number     | S          |
| drrt    | Dot Reverse Rotation (°)                                                | R/W     | Positive number              | S          |
| drdl    | Dot Reverse Delay (ms)                                                  | R/W     | Non-negative number          | S          |
|         |                                                                         |         | Desitive new seventee        | 0          |
| cfsp    | Continuous Forward Speed (*/s)                                          | R/W     | Positive non-zero number     | S          |
| ctac    | Continuous Forward Acceleration (*/s <sup>2</sup> )                     | R/W     | Positive non-zero number     | S          |
| CTOC    | Continuous Forward Deceleration (*/s²)                                  | R/W     | Positive non-zero number     | 5          |
| oren    | Continuous Roverse Speed (°/s)                                          |         | Positivo non zoro numbor     | <u> </u>   |
| crac    | Continuous Reverse Acceleration (°/s²)                                  |         | Positive non zero number     | <u> </u>   |
|         | Continuous Reverse Deceleration ( $^{\circ}/s^2$ )                      |         | Positive non-zero number     | <u> </u>   |
|         | Continuous Reverse Deceleration (75)                                    | R/W     | Positive number              | 5          |
|         | Continuous Reverse Delay (ms)                                           | R/W     | Non-negative number          | <u> </u>   |
|         | Continuous Acverse Delay (IIIs)                                         | 10.00   | Non-negative number          | 0          |
| prvs    | Servo pump total revolutions                                            | R       | Valid only with EEPROM pumps |            |
|         | FPC / Time Pressure                                                     | Control | ler Parameters               |            |
| cths    | The hold mode set point while in continu-<br>ous mode                   | R/W     |                              | F          |
| ctrs    | The run mode set point for a continuous dispense                        | R/W     |                              | F          |
| ctss    | The standby mode set point while in con-<br>tinuous mode                | R/W     |                              | F          |
| ctst    | The standby mode timeout period (ms) while in continuous mode           | R/W     | Non-negative number          | F          |
|         |                                                                         |         |                              |            |
| dths    | The hold mode set point (kPa) while in dot mode                         | R/W     |                              | F          |
| dtrs    | The run mode set point (kPa) for a dot<br>dispense                      | R/W     |                              | F          |
| dtrt    | The amount of time (ms) that the dis-<br>pense will run for in dot mode | R/W     | Non-negative number          | F          |
| dtss    | The standby mode set point (kPa) while in dot mode                      | R/W     |                              | F          |
| dtst    | The standby mode timeout period (ms) while in dot mode                  | R/W     | Non-negative number          | F          |
|         |                                                                         |         |                              |            |
| faps    | The current fluid pressure (kPa)                                        | R       |                              | F          |
|         |                                                                         |         |                              |            |
| zfp     | Zeroes the fluid pressure sensor to the<br>current pressure             | R/W     | Write Non-zero               | F          |

| Table 3: ASCII Command Set (d | cont'd) | ) |
|-------------------------------|---------|---|
|-------------------------------|---------|---|

| Command | Description                                                  | R/W     | Notes                      | Controller |
|---------|--------------------------------------------------------------|---------|----------------------------|------------|
| zrp     | Zeroes the reservoir pressure sensor to the current pressure | R/W     | Write Non-zero             | F          |
|         | Body/Needle                                                  | e Tempe | rature                     |            |
| btrd    | Body/Needle Temperature Ready                                | R       | 0=not ready, 1=ready       | F,S        |
| bten    | Body/Needle Temperature Enable                               | R/W     | 0=disable,non-zero=enabled | F,S        |
| btrx    | Body/Needle RTD Present                                      | R       | 0=no rtd, 1=rtd detected   | F,S        |
| btmp    | Body/Needle Temperature (°C)                                 | R       | Positive Number            | F,S        |
| btsp    | Body/Needle Temperature Setpoint<br>(°C)                     | R/W     | Positive Number            | F,S        |
| btlo    | Body/Needle Temperature Minimum (°C)                         | R/W     | Positive Number            | F,S        |
| bthi    | Body/Needle Temperature Maximum (°C)                         | R/W     | Positive Number            | F,S        |
| btpp    | Body/Needle Temperature, PID Propor-<br>tional Gain          | R/W     |                            | F,S        |
| btpi    | Body/Needle Temperature, PID Integral<br>Gain                | R/W     |                            | F,S        |
| btpd    | Body/Needle Temperature, PID Deriva-<br>tive Gain            | R/W     |                            | F,S        |
| btpe    | Body/Needle Temperature, PID Integral<br>Error Rate          | R/W     |                            | F,S        |
| btpm    | Body/Needle Temperature, PID Integral<br>Maximum             | R/W     |                            | F,S        |
| btpt    | Body/Needle Temperature, PID Time base (ms)                  | R/W     | non-zero                   | FS,        |
| btpw    | Body/Needle Temperature, PWM Period (ms)                     | R/W     | non-zero                   | F,S        |
| btpr    | Body/Needle Temperature, sample rate (ms)                    | R/W     | non-zero                   | F,S        |
| btfb    | Body/Needle Temperature, filter band                         | R/W     |                            | F,S        |
| btfl    | Body/Needle Temperature, filter length                       | R/W     |                            | F,S        |
|         | Res                                                          | ervoir  |                            |            |
| rlvd    | Reservoir Level Detect Enable                                | R/W     | 0=disable.non-zero=enabled | F,S        |
| rlvs    | Reservoir Level Detect Status                                | R       | 0=not active,1=active      | F,S        |
| rmix    | Reservoir Mixer Enable                                       | R/W     | 0=disable,non-zero=enabled | F,S        |
|         | Reservoir                                                    | Tempera | ature                      |            |
| rtrd    | Reservoir Temperature Ready                                  | R       | 0=not ready. 1=ready       | F.S        |
| rten    | Reservoir Temperature Enable                                 | R/W     | 0=disable.non-zero=enabled | F.S        |
| rtrx    | Reservoir RTD Present                                        | R       | 0=no rtd. 1=rtd detected   | F.S        |
| rtmp    | Reservoir Temperature (°C)                                   | R       | Positive Number            | F,S        |
| rtsp    | Reservoir Temperature Setpoint (°C)                          | R/W     | Positive Number            | F,S        |
| rtlo    | Reservoir Temperature Minimum (°C)                           | R/W     | Positive Number            | F,S        |
| rthi    | Reservoir Temperature Maximum (°C)                           | R/W     | Positive Number            | F,S        |
| rtpp    | Reservoir Temperature, PID Proportional Gain                 | R/W     |                            | F,S        |
| rtpi    | Reservoir Temperature, PID Integral Gain                     | R/W     |                            | F,S        |
| rtpd    | Reservoir Temperature, PID Derivative Gain                   | R/W     |                            | F,S        |
| rtpe    | Reservoir Temperature, PID Integral Error<br>Rate            | R/W     |                            | F,S        |

### Table 3: ASCII Command Set (cont'd)

| Command | Description                                      | R/W      | Notes                | Controller |
|---------|--------------------------------------------------|----------|----------------------|------------|
| rtpm    | Reservoir Temperature, PID Integral Max-<br>imum | R/W      |                      | F,S        |
| rtpt    | Reservoir Temperature, PID Period (ms)           | R/W      | non-zero             | F,S        |
| rtpw    | Reservoir Temperature, PWM Period (ms)           | R/W      | non-zero             | F,S        |
| rtpr    | Reservoir Temperature, sample rate (ms)          | R/W      | non-zero             | F,S        |
| rtfb    | Reservoir Temperature, filter band               | R/W      |                      | F,S        |
| rtfl    | Reservoir Temperature, filter length             | R/W      |                      | F,S        |
|         | Reservoi                                         | r Pressi | ure                  |            |
| rard    | Reservoir Air Ready                              | R        | 0=not ready, 1=ready | S          |
| raps    | Reservoir Air Pressure (kPa)                     | R        | Positive Number      | F,S        |
| rast    | Reservoir Air Set Point (kPa)                    | R/W      | Positive Number      | S          |
| rhip    | Reservoir Max Air Pressure (kPa)                 | R/W      | Positive Number      | S          |
| rlop    | Reservoir Min Air Pressure (kPa)                 | R/W      | Positive Number      | S          |
| dadl    | Disable Air Delay (ms)                           | R/W      | Non-negative number  | S          |

### Table 3: ASCII Command Set (cont'd)

#### Modbus TCP/IP programming

This device implements the Modbus® TCP/IP protocol which provides an additional communication interface to the Servo Pump Controller through the Ethernet connection.

The process image can be accessed via Modbus® TCP/IP using the following address scheme:

- 00000 to 09999 : Coil addressing
- 10000 to 19999 : Discrete input addressing
- 30000 to 39999 : Input register addressing
- 40000 to 49999 : Holding register addressing

#### Process image data

Use this process image data when communicating with the Servo Pump Controller via its Ethernet connection. Refer to <u>Common process image</u> (pg 51).

#### Process image types

Content in the <u>Process Image Types</u> (pg 58) file provides reference information for data in the <u>Common process image</u> (pg 51) file. Also refer to <u>Process image</u> (pg 56).

#### Common Process Image As of 03/16/2020

|                  | AS 01 05/10/2020                                                             |         | _               |
|------------------|------------------------------------------------------------------------------|---------|-----------------|
| Name             | Description                                                                  | Address | Туре            |
| PartNumber       | The GPD part number of the device                                            | 400000  | GPDPartNumber   |
| SerialNumber     | The unique serial number of the device                                       | 400010  | GPDSerialNumber |
| DeviceName       | A name describing the device                                                 | 400020  | ZString         |
| Manufacturer     | The manufacturer of the device                                               | 400030  | ZString         |
| Modelld          | The model identifier of the device                                           | 400040  | ZString         |
| FirmwareVersion  | Firmware version of the device                                               | 400050  | ZString         |
| DeviceFunction   | The overall function (or purpose) of the device                              | 400060  | ZString         |
| NetIPAddr        | The IP address of the device                                                 | 400070  | IPv4Address     |
| NetSubnet        | The subnet mask of the device                                                | 400080  | IPv4Address     |
| NetGateway       | The network gateway for the device                                           | 400090  | IPv4Address     |
| NetDNS           | The network DNS for the device                                               | 400100  | IPv4Address     |
| LogDest          | The network destination for log messages                                     | 400110  | IPv4Address     |
| BoardTemp        | The board temperature, from temperature sensor on device circuit board       | 400120  | Temperature     |
| ScriptSize       | The size of the PAWN script currently loaded on the device                   | 400122  | UInt16          |
|                  | The version of the script currently loaded, should be set in the application |         |                 |
| ScriptVersion    | script                                                                       | 400123  | ZString         |
|                  | Reads configuration data from non-volatile random access memory into         |         |                 |
| ReadNVRAM        | memory                                                                       | 400133  | UInt16          |
|                  | The script identifier of the currently loaded script, this should be used to |         |                 |
| ScriptId         | uniquely identify a compiled script                                          | 400143  | ZString         |
|                  | The part number of the currently loaded application                          |         |                 |
| ScriptPartNumber | script.                                                                      | 400170  | ZString         |
| LibVersion       | The library version of the firmware                                          | 400180  | ZString         |
|                  | A description of the last error condition as indicated                       |         |                 |
| ErrorMsg         | in Error                                                                     | 400200  | ZString         |
| TRISA            | PORTA pin directions                                                         | 400293  | UInt16          |
| TRISB            | PORTB pin directions                                                         | 400294  | UInt16          |
| TRISC            | PORTC pin directions                                                         | 400295  | UInt16          |
| TRISD            | PORTD pin directions                                                         | 400296  | UInt16          |
| TRISE            | PORTE pin directions                                                         | 400297  | UInt16          |
| TRISF            | PORTF pin directions                                                         | 400298  | UInt16          |
| TRISG            | PORTG pin directions                                                         | 400299  | UInt16          |
| RAO              | The state of PORT RAO                                                        | 400300  | Boolean         |
| RA1              | The state of PORT RA1                                                        | 400301  | Boolean         |
| RA2              | The state of PORT RA2                                                        | 400302  | Boolean         |
| RA3              | The state of PORT RA3                                                        | 400303  | Boolean         |
| RA4              | The state of PORT RA4                                                        | 400304  | Boolean         |
| RA5              | The state of PORT RA5                                                        | 400305  | Boolean         |
| RA6              | The state of PORT RA6                                                        | 400306  | Boolean         |
| RA7              | The state of PORT RA7                                                        | 400307  | Boolean         |
| RA8              | The state of PORT RA8                                                        | 400308  | Boolean         |
| RA9              | The state of PORT RA9                                                        | 400309  | Boolean         |
| RA10             | The state of PORT RA10                                                       | 400310  | Boolean         |
| RA11             | The state of PORT RA11                                                       | 400311  | Boolean         |
| · ·· · <b></b>   |                                                                              |         |                 |

| Name | Description            | Address | Туре    |
|------|------------------------|---------|---------|
| RA12 | The state of PORT RA12 | 400312  | Boolean |
| RA13 | The state of PORT RA13 | 400313  | Boolean |
| RA14 | The state of PORT RA14 | 400314  | Boolean |
| RA15 | The state of PORT RA15 | 400315  | Boolean |
| RBO  | The state of PORT RB0  | 400316  | Boolean |
| RB1  | The state of PORT RB1  | 400317  | Boolean |
| RB2  | The state of PORT RB2  | 400318  | Boolean |
| RB3  | The state of PORT RB3  | 400319  | Boolean |
| RB4  | The state of PORT RB4  | 400320  | Boolean |
| RB5  | The state of PORT RB5  | 400321  | Boolean |
| RB6  | The state of PORT RB6  | 400322  | Boolean |
| RB7  | The state of PORT RB7  | 400323  | Boolean |
| RB8  | The state of PORT RB8  | 400324  | Boolean |
| RB9  | The state of PORT RB9  | 400325  | Boolean |
| RB10 | The state of PORT RB10 | 400326  | Boolean |
| RB11 | The state of PORT RB11 | 400327  | Boolean |
| RB12 | The state of PORT RB12 | 400328  | Boolean |
| RB13 | The state of PORT RB13 | 400329  | Boolean |
| RB14 | The state of PORT RB14 | 400330  | Boolean |
| RB15 | The state of PORT RB15 | 400331  | Boolean |
| RCO  | The state of PORT RC0  | 400332  | Boolean |
| RC1  | The state of PORT RC1  | 400333  | Boolean |
| RC2  | The state of PORT RC2  | 400334  | Boolean |
| RC3  | The state of PORT RC3  | 400335  | Boolean |
| RC4  | The state of PORT RC4  | 400336  | Boolean |
| RC5  | The state of PORT RC5  | 400337  | Boolean |
| RC6  | The state of PORT RC6  | 400338  | Boolean |
| RC7  | The state of PORT RC7  | 400339  | Boolean |
| RC8  | The state of PORT RC8  | 400340  | Boolean |
| RC9  | The state of PORT RC9  | 400341  | Boolean |
| RC10 | The state of PORT RC10 | 400342  | Boolean |
| RC11 | The state of PORT RC11 | 400343  | Boolean |
| RC12 | The state of PORT RC12 | 400344  | Boolean |
| RC13 | The state of PORT RC13 | 400345  | Boolean |
| RC14 | The state of PORT RC14 | 400346  | Boolean |
| RC15 | The state of PORT RC15 | 400347  | Boolean |
| RDO  | The state of PORT RD0  | 400348  | Boolean |
| RD1  | The state of PORT RD1  | 400349  | Boolean |
| RD2  | The state of PORT RD2  | 400350  | Boolean |
| RD3  | The state of PORT RD3  | 400351  | Boolean |
| RD4  | The state of PORT RD4  | 400352  | Boolean |
| RD5  | The state of PORT RD5  | 400353  | Boolean |
| RD6  | The state of PORT RD6  | 400354  | Boolean |
| RD7  | The state of PORT RD7  | 400355  | Boolean |
| RD8  | The state of PORT RD8  | 400356  | Boolean |
| RD9  | The state of PORT RD9  | 400357  | Boolean |
| RD10 | The state of PORT RD10 | 400358  | Boolean |
| RD11 | The state of PORT RD11 | 400359  | Boolean |

| Name         | Description            | Address | Туре    |
|--------------|------------------------|---------|---------|
| RD12         | The state of PORT RD12 | 400360  | Boolean |
| RD13         | The state of PORT RD13 | 400361  | Boolean |
| RD14         | The state of PORT RD14 | 400362  | Boolean |
| RD15         | The state of PORT RD15 | 400363  | Boolean |
| REO          | The state of PORT RE0  | 400364  | Boolean |
| RE1          | The state of PORT RE1  | 400365  | Boolean |
| RE2          | The state of PORT RE2  | 400366  | Boolean |
| RE3          | The state of PORT RE3  | 400367  | Boolean |
| RE4          | The state of PORT RE4  | 400368  | Boolean |
| RE5          | The state of PORT RE5  | 400369  | Boolean |
| RE6          | The state of PORT RE6  | 400370  | Boolean |
| RE7          | The state of PORT RE7  | 400371  | Boolean |
| RE8          | The state of PORT RE8  | 400372  | Boolean |
| RE9          | The state of PORT RE9  | 400373  | Boolean |
| RE10         | The state of PORT RE10 | 400374  | Boolean |
| RE11         | The state of PORT RE11 | 400375  | Boolean |
| RE12         | The state of PORT RE12 | 400376  | Boolean |
| RE13         | The state of PORT RE13 | 400377  | Boolean |
| RE14         | The state of PORT RE14 | 400378  | Boolean |
| RE15         | The state of PORT RE15 | 400379  | Boolean |
| RFO          | The state of PORT RF0  | 400380  | Boolean |
| RF1          | The state of PORT RF1  | 400381  | Boolean |
| RF2          | The state of PORT RF2  | 400382  | Boolean |
| RF3          | The state of PORT RF3  | 400383  | Boolean |
| RF4          | The state of PORT RF4  | 400384  | Boolean |
| RF5          | The state of PORT RF5  | 400385  | Boolean |
| RF6          | The state of PORT RF6  | 400386  | Boolean |
| RF7          | The state of PORT RF7  | 400387  | Boolean |
| RF8          | The state of PORT RF8  | 400388  | Boolean |
| RF9          | The state of PORT RF9  | 400389  | Boolean |
| RF10         | The state of PORT RF10 | 400390  | Boolean |
| RF11         | The state of PORT RF11 | 400391  | Boolean |
| RF12         | The state of PORT RF12 | 400392  | Boolean |
| RF13         | The state of PORT RF13 | 400393  | Boolean |
| RF14         | The state of PORT RF14 | 400394  | Boolean |
| RF15         | The state of PORT RF15 | 400395  | Boolean |
| RGO          | The state of PORT RG0  | 400396  | Boolean |
| RG1          | The state of PORT RG1  | 400397  | Boolean |
| RG2          | The state of PORT RG2  | 400398  | Boolean |
| RG3          | The state of PORT RG3  | 400399  | Boolean |
| RG4          | The state of PORT RG4  | 400400  | Boolean |
| RG5          | The state of PORT RG5  | 400401  | Boolean |
| RG6          | The state of PORT RG6  | 400402  | Boolean |
| К <b>G</b> / |                        | 400403  | Boolean |
| KUð<br>DCO   | The state of PORT RG8  | 400404  | Boolean |
| к <b>с</b> 9 | The state of PORT PC10 | 400405  | Boolean |
|              | The state of PORT RG10 | 400406  | Boolean |
| KGII         | THE STATE OF PORT RGTT | 400407  | Roolean |

| Name            | Description                                                              | Address | Туре     |
|-----------------|--------------------------------------------------------------------------|---------|----------|
| RG12            | The state of PORT RG12                                                   | 400408  | Boolean  |
| RG13            | The state of PORT RG13                                                   | 400409  | Boolean  |
| RG14            | The state of PORT RG14                                                   | 400410  | Boolean  |
| RG15            | The state of PORT RG15                                                   | 400411  | Boolean  |
| AnalogInCh0     | The normalized value of the analog input channel 0                       | 400412  | Float    |
| AnalogInCh1     | The normalized value of the analog input channel 1                       | 400414  | Float    |
| AnalogInCh2     | The normalized value of the analog input channel 2                       | 400416  | Float    |
| AnalogInCh3     | The normalized value of the analog input channel 3                       | 400418  | Float    |
| AnalogInCh4     | The normalized value of the analog input channel 4                       | 400420  | Float    |
| AnalogInCh5     | The normalized value of the analog input channel 5                       | 400422  | Float    |
| AnalogInCh6     | The normalized value of the analog input channel 6                       | 400424  | Float    |
| AnalogInCh7     | The normalized value of the analog input channel 7                       | 400426  | Float    |
| AnalogOutCh0    | The normalized value of the analog output channel 0                      | 400428  | Float    |
| AnalogOutCh1    | The normalized value of the analog output channel 1                      | 400430  | Float    |
| AnalogOutCh2    | The normalized value of the analog output channel 2                      | 400432  | Float    |
| AnalogOutCh3    | The normalized value of the analog output channel 3                      | 400434  | Float    |
| AnalogOutCh4    | The normalized value of the analog output channel 4                      | 400436  | Float    |
| AnalogOutCh5    | The normalized value of the analog output channel 5                      | 400438  | Float    |
| AnalogOutCh6    | The normalized value of the analog output channel 6                      | 400440  | Float    |
| AnalogOutCh7    | The normalized value of the analog output channel 7                      | 400442  | Float    |
| AnalogInCh8     | The normalized value of the analog input channel 8                       | 400444  | Float    |
| AnalogInCh9     | The normalized value of the analog input channel 9                       | 400446  | Float    |
| AnalogInCh10    | The normalized value of the analog input channel 10                      | 400448  | Float    |
| AnalogInCh11    | The normalized value of the analog input channel 11                      | 400450  | Float    |
| AnalogInCh12    | The normalized value of the analog input channel 12                      | 400452  | Float    |
| AnalogInCh13    | The normalized value of the analog input channel 13                      | 400454  | Float    |
| AnalogInCh14    | The normalized value of the analog input channel 14                      | 400456  | Float    |
| AnalogInCh15    | The normalized value of the analog input channel 15                      | 400458  | Float    |
| LogEnable       | Enables or disables log messages, 0 = disabled, non-zero = enabled       | 400500  | Boolean  |
| LogLevel        | The log level threshold for log messages                                 | 400501  | LogLevel |
| Reset           | Resets/Restarts the device when value 0xA55A is written                  | 400502  | UInt16   |
|                 | Restarts the device in bootloader mode when value 0xA55A is written,     |         |          |
| BootloaderStart | enabling the device to have it's firmware updated                        | 400503  | UInt16   |
|                 | Writes data to non-volatile memory where: 0xA55A=saves all,              |         |          |
|                 | alternatively as a bitmask: 0x1=saves all, 0x2=saves configuration,      |         |          |
|                 | 0x4=saves all recipes, 0x8=saves current recipe, 0x10=saves provisioning |         |          |
| WriteNVRAM      | data                                                                     | 400504  | UInt16   |
| Safe            | Forces the system/hardware to go to a safe state                         | 400505  | Boolean  |
| Error           | The error code of the system/device (0 = no error)                       | 400506  | Int16    |
| AInSlopeCh0     | The slope in the linear equation for analog input channel 0              | 400507  | Float    |
| AInOffsetCh0    | The offset in the linear equation fo analog input channel 0              | 400509  | Float    |
| AInSlopeCh1     | The slope in the linear equation for analog input channel 1              | 400511  | Float    |
| AInOffsetCh1    | The offset in the linear equation fo analog input channel 1              | 400513  | Float    |
| AInSlopeCh2     | The slope in the linear equation for analog input channel 2              | 400515  | Float    |
| AInOffsetCh2    | The offset in the linear equation fo analog input channel 2              | 400517  | Float    |
| AInSlopeCh3     | The slope in the linear equation for analog input channel 3              | 400519  | Float    |
| AInOffsetCh3    | The offset in the linear equation fo analog input channel 3              | 400521  | Float    |

| Name          | Description                                                  | Address | Туре  |
|---------------|--------------------------------------------------------------|---------|-------|
| AInSlopeCh4   | The slope in the linear equation for analog input channel 4  | 400523  | Float |
| AInOffsetCh4  | The offset in the linear equation fo analog input channel 4  | 400525  | Float |
| AInSlopeCh5   | The slope in the linear equation for analog input channel 5  | 400527  | Float |
| AInOffsetCh5  | The offset in the linear equation fo analog input channel 5  | 400529  | Float |
| AInSlopeCh6   | The slope in the linear equation for analog input channel 6  | 400531  | Float |
| AInOffsetCh6  | The offset in the linear equation fo analog input channel 6  | 400533  | Float |
| AInSlopeCh7   | The slope in the linear equation for analog input channel 7  | 400535  | Float |
| AInOffsetCh7  | The offset in the linear equation fo analog input channel 7  | 400537  | Float |
| AOutSlopeCh0  | The slope in the linear equation for analog output channel 0 | 400539  | Float |
| AOutOffsetCh0 | The offset in the linear equation fo analog output channel 0 | 400541  | Float |
| AOutSlopeCh1  | The slope in the linear equation for analog output channel 1 | 400543  | Float |
| AOutOffsetCh1 | The offset in the linear equation fo analog output channel 1 | 400545  | Float |
| AOutSlopeCh2  | The slope in the linear equation for analog output channel 2 | 400547  | Float |
| AOutOffsetCh2 | The offset in the linear equation fo analog output channel 2 | 400549  | Float |
| AOutSlopeCh3  | The slope in the linear equation for analog output channel 3 | 400551  | Float |
| AOutOffsetCh3 | The offset in the linear equation fo analog output channel 3 | 400553  | Float |
| AOutSlopeCh4  | The slope in the linear equation for analog output channel 4 | 400555  | Float |
| AOutOffsetCh4 | The offset in the linear equation fo analog output channel 4 | 400557  | Float |
| AOutSlopeCh5  | The slope in the linear equation for analog output channel 5 | 400559  | Float |
| AOutOffsetCh5 | The offset in the linear equation fo analog output channel 5 | 400561  | Float |
| AOutSlopeCh6  | The slope in the linear equation for analog output channel 6 | 400563  | Float |
| AOutOffsetCh6 | The offset in the linear equation fo analog output channel 6 | 400565  | Float |
| AOutSlopeCh7  | The slope in the linear equation for analog output channel 7 | 400567  | Float |
| AOutOffsetCh7 | The offset in the linear equation fo analog output channel 7 | 400569  | Float |

#### Process Image

|                                   | As of 03/16/2020                                                                                                    |         |                        |
|-----------------------------------|----------------------------------------------------------------------------------------------------|---------|------------------------|
| Name                              | Description                                                                                                    | Address | Туре                   |
| PumpConfig                        | The currently active pump configuration                                                                                                    | 400800  | ZString                |
| ScreenshotEnable                  | Creates a screenshot of the HMI saved to SD card                                                                                                    | 400970  | UInt16                 |
| ScreenshotFile                    | The filename on SD card where the screenshot will be saved.                                                                                                    | 400980  | ZString                |
| BodyTempIntgMax                   | The maximum integral value for the PID controller for the pump body temperature controller                                                                                                    | 400992  | Float                  |
| BodyTempIntgRate                  | The maximum anount of integral ner undate for the PID controller for the numn body temperature controller                                                                                                    | 400994  | Float                  |
| DenurTempIntgNate                 | The maximum integral while factor DID experies the receive integration body temperature controller                                                                                                    | 400004  | Fleet                  |
| RSrvrTempIntgiviax                | The maximum integral value for the PID controller for the reservoir temperature controller                                                                                                    | 400996  | Float                  |
| RsrvrTempIntgRate                 | The maximum amount of integral per update for the PID controller for the reservoir temperature controller                                                                                                    | 400998  | Float                  |
| EncoderResolution                 | Number of encoder counts per revolution of the motor                                                                                                    | 401000  | Count                  |
| FinalDriveRatio                   | The motor to auger gear ratio, how many revolutions of the motor equals one auger revolution                                                                                                    | 401002  | Float                  |
| RsrvrTempRTDPresent               | Indicates if an RTD is currently connected to the controller for the reservoir                                                                                                    | 401004  | Boolean                |
| BodyTempRTDPresent                | Indicates if an RTD is currently connected to the controller for the pump body                                                                                                    | 401005  | Boolean                |
| BsryrTemp                         | The current temperature of the reservoir the RTD value                                                                                                    | 401006  | Temperature            |
| RodyTomp                          | The current temperature of the number body                                                                                                    | 401000  | Tomporaturo            |
| Body Temp                         | The base for the party of the party of the p | 401008  | Bealean                |
| водутетркеаду                     | The body temperature is within specifications                                                                                                    | 401010  | Boolean                |
| ForceRun                          | Forces the pump to run with the current parameters                                                                                                    | 401011  | Boolean                |
| PumpOn                            | Signals the controller to begin running the pump                                                                                                    | 401012  | Boolean                |
| PumpDirection                     | Indicates the current direction to drive the pump                                                                                                    | 401013  | Boolean                |
| PumpProfileSelect1                | Pump control profile select #1, the profile is selected by the three profile select inputs (8 possible profiles)                                                                                                    | 401014  | Boolean                |
| PumpProfileSelect2                | Pump control profile select #2, the profile is selected by the three profile select inputs (8 possible profiles)                                                                                                    | 401015  | Boolean                |
| PumpProfileSelect3                | Pump control profile select #3, the profile is selected by the three profile select inputs (8 possible profiles)                                                                                                    | 401016  | Boolean                |
| RumpBrosont                       | Indicates if the controller dataset that a nump is present                                                                                                    | 401010  | Booloan                |
| rumpriesent                       | nicitates in the controller detects that a pump is present                                                                                                    | 401017  | boolean                |
| reserved1                         | Reserved register                                                                                                    | 401018  | Boolean                |
| LvIDtct                           | The status of the level detect sensor                                                                                                    | 401019  | Boolean                |
| RsrvrTempReady                    | The reservoir temperature is within specifications                                                                                                    | 401020  | Boolean                |
| OnlineState                       | Online state of the controller (online or offline)                                                                                                    | 401021  | Boolean                |
| reserved2                         | Reserved register                                                                                                    | 401022  | Boolean                |
| reserved3                         | Reserved register                                                                                                    | 401023  | Boolean                |
| reserved4                         | Received register                                                                                                    | 401024  | Boolean                |
| Ren/rAirBrossuro                  | The current air processing of the reconvoir                                                                                                    | 401024  | Brossuro               |
| RSIVIAIIPIESSUIE                  | The current an pressure of the reservoir                                                                                                    | 401025  | Pressure               |
| PumpReady                         | Indicates if the pump is ready to be driven                                                                                                    | 401027  | Boolean                |
| PumpBusy                          | Indicates if the pump is busy performing an operation                                                                                                    | 401028  | Boolean                |
| PumpFault                         | Indicates if the pump is in a fault state                                                                                                    | 401029  | Boolean                |
| RsrvrHeaterOn                     | Controls the reservoir heater                                                                                                    | 401030  | Boolean                |
| BodyHeaterOn                      | Controls the pump body heater                                                                                                    | 401031  | Boolean                |
| systemAirOn                       | Controls the system air solenoid                                                                                                    | 401032  | Boolean                |
| BengTompBrop                      | Description and Specific and Specific and Sp | 101022  | Elect                  |
| BengTompleta                      |                                                                                                    | 401035  | Float                  |
| RsiviTempintg                     |                                                                                                    | 401055  |                        |
| RsrvrTempDeriv                    | Reservoir Temperature, Derivative Gain                                                                                                    | 401037  | Float                  |
| RsrvrTempPIDPeriod                | Reservoir Temperature, PID Period (ms)                                                                                                    | 401039  | UInt16                 |
| RsrvrTempPWMPeriod                | Reservoir Temperature, PWM Period (ms)                                                                                                    | 401040  | UInt16                 |
| RsrvrTempSampleRate               | Reservoir Temperature, sample rate (ms)                                                                                                    | 401041  | UInt16                 |
| BodyTempProp                      | Body Temperature, Proportional Gain                                                                                                    | 401042  | Float                  |
| BodyTempIntg                      | Body Temperature. Integral Gain                                                                                                    | 401044  | Float                  |
| BodyTempDeriv                     | Rody Temperature, Derivative Gain                                                                                                    | 101016  | Float                  |
| BodyTempDenv<br>DedyTempDIDDeried | Body Temperature, Delivative Gain                                                                                                    | 401040  | lunt1C                 |
| BodyTempPIDPeriod                 | Body Temperature, PiD Period (ms)                                                                                                    | 401048  | Unitib                 |
| BodyTempPWMPeriod                 | Body Temperature, PWM Period (ms)                                                                                                    | 401049  | UInt16                 |
| BodyTempSampleRate                | Body Temperature, sample rate (ms)                                                                                                    | 401050  | UInt16                 |
| RsrvrTempDutyCycle                | Reservoir Temperature, current heater output duty cycle                                                                                                    | 401051  | Float                  |
| BodyTempDutyCycle                 | Body Temperature, current heater output duty cycle                                                                                                    | 401053  | Float                  |
| RsrvrTempPowerGain                | Reservoir Temperature, gain for the PID control output                                                                                                    | 401055  | Float                  |
| BodyTempPowerGain                 | Body Temperature, gain for the PID control output                                                                                                    | 401057  | Float                  |
| RsnyrTempRTDAlpha                 | The recerving RDM alpha value                                                                                                    | /01059  | Float                  |
| RodyTompRTDAlpha                  | The nume hady BTD alpha value                                                                                                    | 401055  | Float                  |
| BodyTempRTDAIpna                  |                                                                                                    | 401061  | FIDAL                  |
| SelectedRecipe                    | The currently selected recipe                                                                                                    | 401069  | UINTI6                 |
| BodyAirReady                      | Indicates if the current body air pressure is within specifications                                                                                                    | 401070  | Boolean                |
| RsrvrAirReady                     | Indicates if the current reservoir air pressure is within specifications                                                                                                    | 401071  | Boolean                |
| BodyTempOffset                    | Offset applied to the pump body temperature value                                                                                                    | 401074  | Float                  |
| RsrvrTempOffset                   | Offset applied to the reservoir temperature value                                                                                                    | 401078  | Float                  |
| BodyTempFilterBand                | The band width of the software filter for the pump body temperature                                                                                                    | 401080  | Float                  |
| BodyTempEilterLength              | The sample length of the software filter for the number hody temperature                                                                                                    | /01082  | Illipt16               |
| BengTompFilterBand                | The sample length of the software lifer for the received temperature                                                                                                    | 401002  | Float                  |
| Ksivi Tempritei Ballu             |                                                                                                    | 401065  | Fluar                  |
| RSrvrTempFilterLength             | The sample length of the software filter for the reservoir temperature                                                                                                    | 401085  | UINTI6                 |
| PrevDispenseType                  | The dispense mode used in the previous dispense cycle                                                                                                    | 401086  | UInt16                 |
| RsrvrAirOffset                    | Offset applied to the reservoir air pressure value                                                                                                    | 401087  | Float                  |
| DisableAirDelay                   | The amount of time (ms) that must pass after a dispense before the system air will disable                                                                                                    | 401100  | UInt16                 |
| DotForwardAccel                   | The forward motion motor acceleration used when dispensing a dot                                                                                                    | 401101  | RotationalAcceleration |
| DotForwardDecel                   | The forward motion motor deceleration used when dispensing a dot                                                                                                    | 401103  | RotationalAcceleration |
| DotForwardSpeed                   | The forward motion motor speed used when dispensing a dot                                                                                                    | 401105  | RotationalSneed        |
| DotEonwordPotation                | The amount of rotation the surger will rotate when the motion is driven in the forward direction while directories date                                                                                                    | 401107  | Anglo                  |
|                                   | The amount or rotation the auger win rotate when the motor is univer in the forward direction while dispensing a dot                                                                                                    | 401107  | Angle                  |
| DOLKEVERSEACCEI                   | The reverse motion motor acceleration used when dispensing a dot                                                                                                    | 401109  | RotationalAcceleration |
| DotReverseDecel                   | The reverse motion motor deceleration used when dispensing a dot                                                                                                    | 401111  | RotationalAcceleration |
| DotReverseSpeed                   | The reverse motion motor speed used when dispensing a dot                                                                                                    | 401113  | RotationalSpeed        |
| DotReverseRotation                | The amount of rotation the auger will rotate when the motor is driven in the reverse direction while dispensing a dot                                                                                                    | 401115  | Angle                  |
| DotReverseDelay                   | The amount of time (ms) that must pass after the forward rotation of the auger before rotating in the reverse direction whil                                                                                                    | 401117  | UInt16                 |

| Name                | Description                                                                                                    | Address | Туре                   |
|---------------------|----------------------------------------------------------------------------------------------------|---------|------------------------|
| ContForwardAccel    | The forward motion motor acceleration used when dispensing continuously                                                   | 401118  | RotationalAcceleration |
| ContForwardDecel    | The forward motion motor deceleration used when dispensing continuously                                                   | 401120  | RotationalAcceleration |
| ContForwardSpeed    | The forward motion motor speed used when dispensing continuously                                                          | 401122  | RotationalSpeed        |
| ContReverseAccel    | The reverse motion motor acceleration used after a continuous dispense has stopped                                        | 401124  | RotationalAcceleration |
| ContReverseDecel    | The reverse motion motor deceleration used after a continuous dispense has stopped                                        | 401126  | RotationalAcceleration |
| ContReverseSpeed    | The reverse motion motor speed used after a continuous dispense has stopped                                               | 401128  | RotationalSpeed        |
| ContReverseRotation | The amount of rotation the auger will automatically rotate after the continuous dispense has stopped                      | 401130  | Angle                  |
| ContReverseDelay    | The amount of time (ms) that must pass after the continuous dispense has stopped before rotating the auger in the reverse | 401132  | UInt16                 |
| ContUseAnalogSpeed  | Indicates if the speed values for ContForwardSpeed and ContReverseSpeed come from the analog input                        | 401133  | Boolean                |
| BodyTempEnable      | Enables the pump body temperature control                                                                                 | 401134  | Boolean                |
| BodyTempSetpoint    | The current setpoint for the pump body temperature                                                                        | 401135  | Temperature            |
| RsrvrTempEnable     | Enables the reservoir temperature control                                                                                 | 401137  | Boolean                |
| RsrvrTempSetpoint   | The current setpoint for the reservoir temperature                                                                        | 401138  | Temperature            |
| RsrvrAirMaxPressure | The maximum allowable air pressure for the reservoir                                                                      | 401140  | Pressure               |
| RsrvrAirMinPressure | The minimum allowable air pressure for the reservoir                                                                      | 401142  | Pressure               |
| RsrvrLvlDtctEnable  | Enables the level detection for the reservoir                                                                             | 401144  | Boolean                |
| RsrvrMixerEnable    | Enables the reservoir mixer                                                                                               | 401145  | Boolean                |
| DispenseMode        | Indicates the dispense mode type to use                                                                                   | 401146  | UInt16                 |
| RsrvrTempMin        | The minimum temperature value of the reservoir to be considered within 'tolerance'                                        | 401147  | Temperature            |
| RsrvrTempMax        | The maximum temperature value of the reservoir to be considered within 'tolerance'                                        | 401149  | Temperature            |
| BodyTempMin         | The minimum temperature value of the pump body to be considered within 'tolerance'                                        | 401151  | Temperature            |
| BodyTempMax         | The maximum temperature value of the pump body to be considered within 'tolerance'                                        | 401153  | Temperature            |
| RsrvrAirSetPoint    | The set point for the reservoir air pressure                                                                              | 401155  | Pressure               |

## Process Image Types

## Process Image Types As of 04/06/2016

| PI Type                | OPC Type  | Unit                                                                        | Range                                         | Description                                                                                                    | Notes                                                                                         |
|------------------------|-----------|-----------------------------------------------------------------------------|-----------------------------------------------|----------------------------------------------------------------------------------------------------|-----------------------------------------------------------------------------------------------|
| UInt16                 | Word      |                                                                             | 0 ≤ N ≤ 65535                                 | 16 bit unsigned integer                                                                                           |                                                                                               |
| Int16                  | Short     |                                                                             | -32768 ≤ N ≤ 32767                            | 16 bit signed integer                                                                                             |                                                                                               |
| UInt32                 | DWord     |                                                                             | 0 ≤ N ≤ 4294967295                            | 32 bit unsigned integer                                                                                           |                                                                                               |
| Int32                  | Long      |                                                                             | -2147483648 ≤ N ≤ 2147483647                  | 32 bit signed integer                                                                                             |                                                                                               |
| Float                  | DWord     |                                                                             | 2E-38≤ N ≤ 2E38                               | single precision floating point                                                                                   |                                                                                               |
| Count                  | DWord     |                                                                             | 0 ≤ N ≤ 4294967295                            | 32 bit signed number                                                                                              |                                                                                               |
| Name(N)                | String.N  |                                                                             | [A-Za-z\b]                                    | A string of characters of max length N, null terminated ASCII                                                     |                                                                                               |
|                        | _         |                                                                             |                                               | string                                                                                                    |                                                                                               |
| Boolean                | Short     |                                                                             | true false                                    |                                                                                                    |                                                                                               |
| ZString(N)             | String.N  | byte                                                                        | ^ .{0,N}\$                                    |                                                                                                    | Note that the zero terminator<br>may not be present at<br>MODBUS/OPC protocol levels.         |
| GPD Part Number        | String.10 |                                                                             | ^[0-9]{4}-[0-9]{4}(-[0-9]+)?\$                |                                                                                                    |                                                                                               |
| GPD Serial Number      | String.10 |                                                                             | ^[0-9]{7,9}\$                                 | NNN = product code, nnnn = sequential machine id e.g.<br>2220281 222=uMAX 0281=machine #281                       |                                                                                               |
| IPv4 Address           | String.16 |                                                                             | ^(?:[0-9]{1,3}\.){3}[0-9]{1,3}\$ <sup>1</sup> | standard octet dotted notation                                                                                    | e.g. 192.18.0.1                                                                               |
| Distance               | Float     | mm                                                                          | ±10E38                                        |                                                                                                    |                                                                                               |
| Duration               | DWord     | ms                                                                          | 0 ≤ N ≤ 4294967295]                           | a span of time (ms)                                                                                               |                                                                                               |
| Angle                  | Float     | 0                                                                           | ±360°                                         |                                                                                                    |                                                                                               |
| Speed                  | float     | mm/s                                                                        | ±10E38                                        |                                                                                                    |                                                                                               |
| Acceleration           | Float     | mm/s <sup>2</sup>                                                           | ±10E38                                        |                                                                                                    |                                                                                               |
| RotationalSpeed        | Float     | ° n/s                                                                       | ±10E38                                        |                                                                                                    |                                                                                               |
| RotationalAcceleration | Float     | ° n/s²                                                                      | ±10E38                                        |                                                                                                    |                                                                                               |
| Temperature            | Float     | °C                                                                          | ±10E38                                        |                                                                                                    |                                                                                               |
| Pressure               | Float     | kPa                                                                         | ±10E38                                        |                                                                                                    |                                                                                               |
| LogLevel               | Word      |                                                                             | 0-8                                           | Log message levels                                                                                                | 0=emergency, 1=alert, 2=critical<br>3=error, 4=warning, 5=notice,<br>6=info, 7=debug, 8=trace |
| CultureInfo            | String.6  | https://msdn.micros<br>oft.com/en-<br>us/library/ee825488(<br>v=cs.20).aspx | ^[a-z]{2}-[A-Z]{2}\$                          | Cultural information for localization, the two character language code followed by the two character country code | example. 'en-US'                                                                              |

3/16/20